## SolidWorks<sup>®</sup> Tutorial 8

## **Bearing Puller**

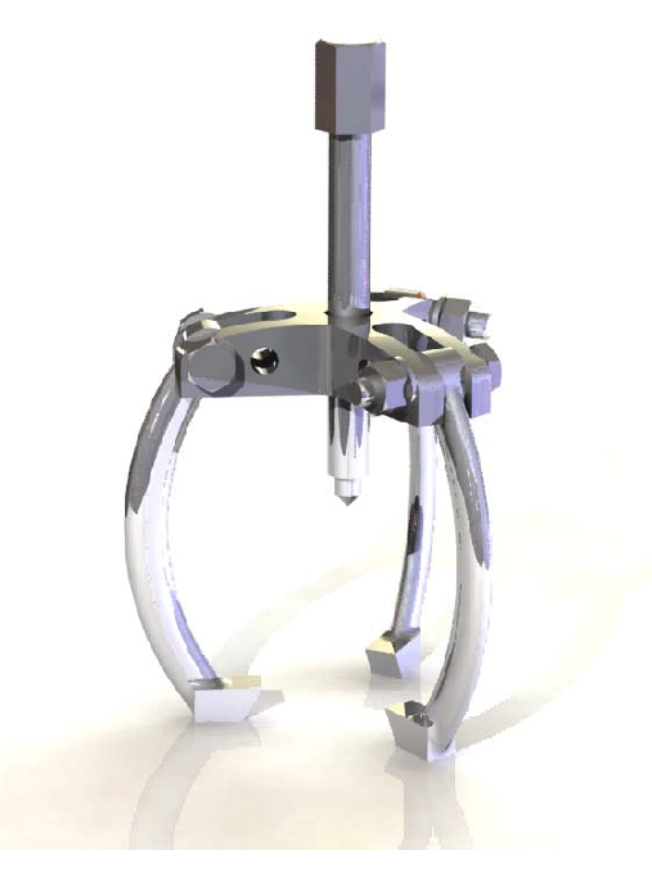

Preparatory Vocational Training and Advanced Vocational Training

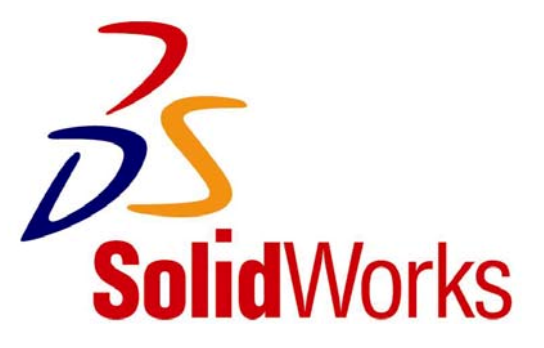

| Bearing Puller                                                                                                    |                                                                                                    |
|----------------------------------------------------------------------------------------------------|----------------------------------------------------------------------------------------------------|
| In this tutorial, we will build a bearing puller. This product consists of three parts. We will learn a few new functions in this tutorial. We will also perform a simple analysis on some of the parts. |                                                                                                    |
| Taking the time take performed simple diverges of some of the parts.                                                                                                    |                                                                                                    |
| Work plan                                                                                                    | The first part we will make is the main bridge. We will make this according to the drawing below.                                      |
|                                                                                                    |                                                                                                    |
|                                                                                                    |                                                                                                    |
|                                                                                                    |                                                                                                    |
|                                                                                                    |                                                                                                    |
|                                                                                                    |                                                                                                    |
|                                                                                                    |                                                                                                    |
|                                                                                                    |                                                                                                    |
|                                                                                                    | Make a plan! How would you build this part? Make a plan for yourself and compare it with the plan we have developed for this tutorial. |

Г

-

1

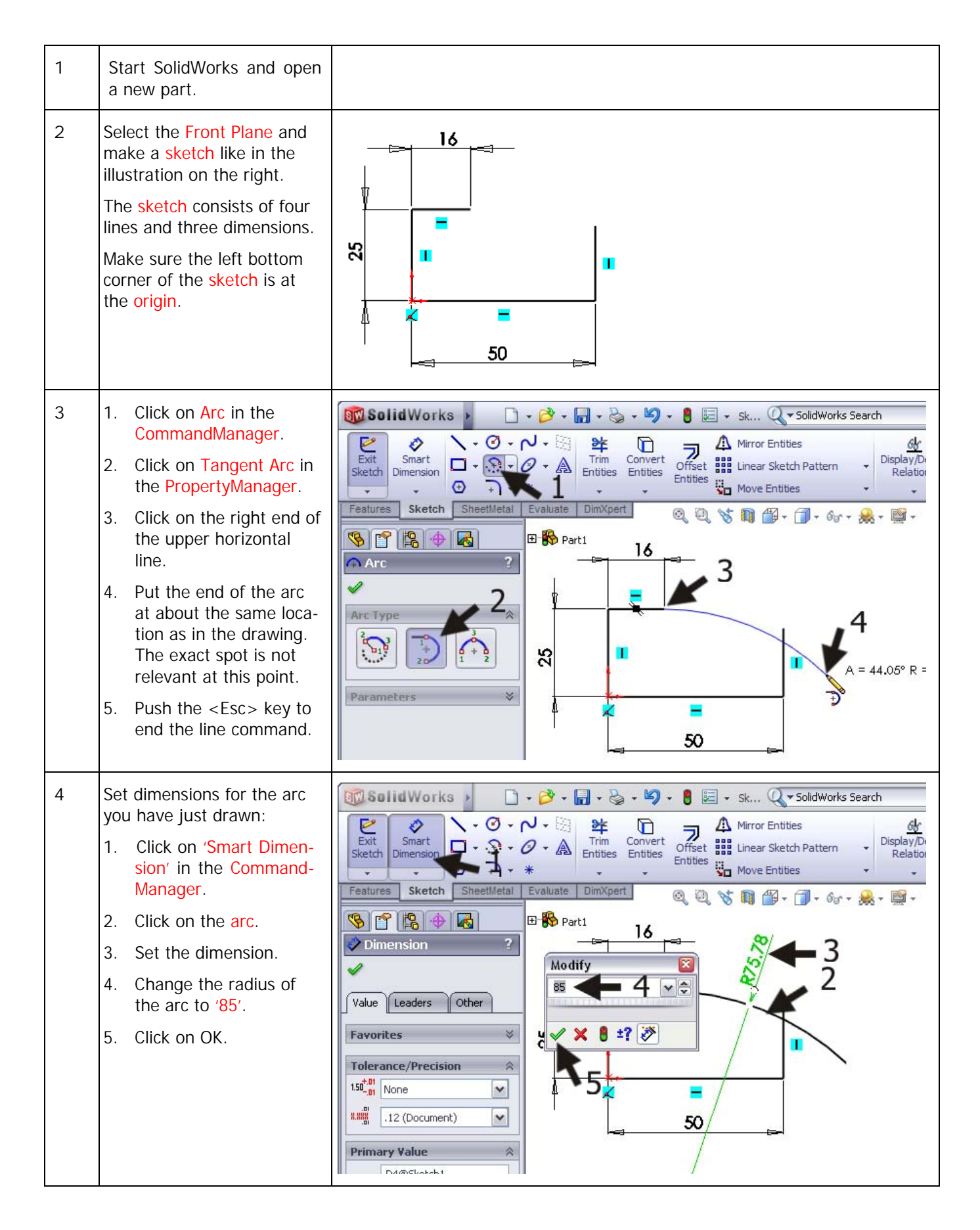

| 5 | <ul> <li>Make a curved edge between the arc and the vertical line.</li> <li>1. Click on Sketch Fillet in the CommandManager.</li> <li>2. Change the radius to '5mm' in the Property-Manager.</li> <li>3. Click on the arc, to the left of the vertical line.</li> <li>4. Click on the vertical line.</li> <li>5. Click on OK.</li> </ul> | Solid Works Search<br>Smart<br>Smart<br>Smart<br>Display/D<br>Relation<br>Sketch Fillet<br>Fillet Parameters<br>Keep constrained<br>Corrers<br>Solid Works Search<br>Mirror Entities<br>Display/D<br>Relation<br>Move Entities<br>Sketch Fillet<br>Steep constrained<br>Corrers<br>Steep constrained<br>Corrers<br>Steep constrained<br>Corrers<br>Steep constrained<br>Corrers<br>Steep constrained<br>Corrers<br>Steep constrained<br>Corrers<br>Steep constrained<br>Corrers<br>Steep constrained<br>Steep constrained<br>Steep |
|---|----------------------------------------------------------------------------------------------------|----------------------------------------------------------------------------------------------------|
| 6 | Click on 'Features' in the<br>CommandManager and<br>next on 'Revolved<br>Boss/Base'.                                                                                                    | Solid Works ><br>+ + + + + + + + + + + + + + + + + + +                                                                                                     |
| 7 | <ul> <li>Next, you have to set the rotation axis:</li> <li>1. Click on the left vertical line in the sketch.</li> <li>2. Make sure the rotation angle in the Property-Manager is set to '360 degrees' (a complete circle).</li> <li>3. Click on OK.</li> </ul>                                                                           | Revolve   Ine3   One-Direction   360.00deg   Thin Feature   Selected Contours                                                                                                    |

| 8 | The basic form is ready.<br>We will now remove three<br>triangles from this body.<br>Select the <b>Top Plane</b> and<br>create a sketch like in the<br>illustration on the right.<br>The sketch consists of two<br>lines emanating from the<br>origin: one line goes<br>straight up and the other<br>runs downwards under an<br>angle of about 120 degrees<br>to the first line. Both lines<br>cross the outside edge of<br>the part.<br>Set the dimension of '120<br>degrees' between the two<br>lines.                     |                                                        |
|---|----------------------------------------------------------------------------------------------------|--------------------------------------------------------|
| 9 | <ul> <li>Make a parallel copy of the two lines.</li> <li>1. Click on 'Offset Entities' in the CommandManager.</li> <li>2. Change the distance in the PropertyManager to '12.5mm'.</li> <li>3. Make sure the option 'Select chain' is selected.</li> <li>4. Click on one of two lines in the sketch.</li> <li>You can now see a preview. Both lines from the sketch are copied.</li> <li>5. When the lines are copied in the wrong direction, click on 'Reverse' in the Property-Manager.</li> <li>6. Click on OK.</li> </ul> | SolidWorks       • • • • • • • • • • • • • • • • • • • |

| 10 | <ul> <li>Round of the corners be-<br/>tween the two lines.</li> <li>1. Click on Sketch Fillet in<br/>the CommandManager.</li> <li>2. Check to make sure<br/>that the radius is still<br/>5mm (you set this in<br/>step 6 already, and it<br/>should have remained<br/>in SolidWorks).</li> <li>3. Click on the corners of<br/>both copied lines</li> <li>4. Click on OK.</li> </ul> | SolidWorks       • • • • • • • • • • • • • • • • • • •                                                                                                    |
|----|----------------------------------------------------------------------------------------------------|----------------------------------------------------------------------------------------------------|
| 11 | <ul> <li>Next, we will make construction lines from the first two lines we have drawn.</li> <li>Select the first line.</li> <li>Hold the <ctrl> key on your keyboard and select the second line.</ctrl></li> <li>Check the option 'For construction' in the PropertyManager.</li> <li>The two lines will now be displayed as centerlines.</li> </ul>                                | Properties<br>Properties<br>Proper |
|    | Tip!                                                                                                    | We have also used centerlines in other tutorials. These lines are actually auxiliary lines. When you use a sketch to make an extrusion, for example, SolidWorks only uses the 'real' lines and not the auxiliary lines.<br>In step 13 you have seen that you can easily change a 'real line' (or circle of arc) into an auxiliary line and vice versa. For this the option, the 'For construction' box in the PropertyManager must be checked.                                                                                                    |
| 12 | <ul> <li>Next, we will cut a corner from the model:</li> <li>1. Click on 'Features' in the CommandManager.</li> <li>2. Click on 'Extruded Cut'.</li> </ul>                                                                                                    | SolidWorks       •       •       •       •       •       •       •       •       •       •       •       •       •       •       •       •       •       •       •       •       •       •       •       •       •       •       •       •       •       •       •       •       •       •       •       •       •       •       •       •       •       •       •       •       •       •       •       •       •       •       •       •       •       •       •       •       •       •       •       •       •       •       •       •       •       •       •       •       •       •       •       •       •       •       •       •       •       •       •       •       •       •       •       •       •       •       •       •       •       •       •       •       •       •       •       •       •       •       •       •       •       •       •       •       •       •       •       •       •       •       •       •       •       •       •       •       •                                                                                                    |

| 13 | <ul> <li>You can see a small arrow<br/>In the model that indicates<br/>from which side of the<br/>sketch the material will be<br/>removed.</li> <li>Make sure these arrows<br/>point outwards. Click<br/>on it when you need to<br/>change the direction.</li> <li>Click on OK.</li> </ul>                            | Sketch Plane     Direction 1     Through All     Plip side to cut     Draft outward                                                                                                    |
|----|----------------------------------------------------------------------------------------------------|----------------------------------------------------------------------------------------------------|
|    | Tip!                                                                                                    | <ul> <li>In most cases you will use a closed sketch for an 'Extruded Cut'. In the case of a circle or a square you will only make a hole in the shape of that sketch.</li> <li>In the last step, we used an open sketch to make an 'Extruded Cut'. It is handled in the same way except for two differences:</li> <li>An 'Extruded Cut' with an open sketch will always go through the entire depth of the model ('Through all'). You cannot set a depth.</li> <li>SolidWorks needs to know from which side the material has to be cut away. You must pay attention to the little arrow, which indicates the cutting side. By the way, you can also change this direction in a closed sketch and cut away the material from the inside or outside of the sketch boundaries.</li> </ul>                                                                                                    |
| 14 | <ul> <li>For the next features we need an auxiliary line that runs through the middle of the model. This axis consists in the model already but is not visible with the standard (default) settings.</li> <li>Click on the Hide/Show Items icon.</li> <li>Make sure the button View Temporary Axes is set.</li> </ul> | SolidWorks       -       -       -       -       -       -       -       -       -       -       -       -       -       -       SolidWorks Search         Image: SolidWorks       File       Image: SolidWorks       File       File       Image: SolidWorks       Fil |

| 15 | <ul> <li>Next, we can copy the part with the cut three times around the axis.</li> <li>Select the last feature: 'Extrude1' in the FeatureManager.</li> <li>Click on the arrow below 'Linear Pattern' in the CommandManager.</li> <li>Click on 'Circular Pattern'.</li> </ul> | SolidWorks     Revolved Boss/Base   Extruded   Swept Boss/Base   Boss/Base   Lofted Boss/Base   Lofted Boss/Base   Lofted Boss/Base   Lofted Boss/Base   Lofted Boss/Base   Cut   Wizard   Lofted Cut     Sketch   SheetMetal   Evaluate   DimXpert   DimXpert <                                                  |
|----|----------------------------------------------------------------------------------------------------|----------------------------------------------------------------------------------------------------|
| 16 | <ol> <li>Select the centerline<br/>that runs through the<br/>middle of the model.</li> <li>Change the number of<br/>copies in the Property-<br/>Manager to '3'.</li> <li>Click on OK.</li> </ol>                                                                             | Parameters   Parameters   Parameters |
|    | Tip!                                                                                                    | Notice that in the three last steps we first selected a feature in the Featu-<br>reManager and then selected the 'Circular Pattern' command. At this point,<br>SolidWorks 'understands' that you want to use this command for the se-<br>lected items and automatically adjusts the settings in the PropertyManager.<br>You can also do this in the reverse order by giving the command first and<br>then selecting the elements in the PropertyManager.<br>SolidWorks does not have a preference for how you do it. You will have to<br>find out for yourself the approach that works best for you.                                                                                                    |

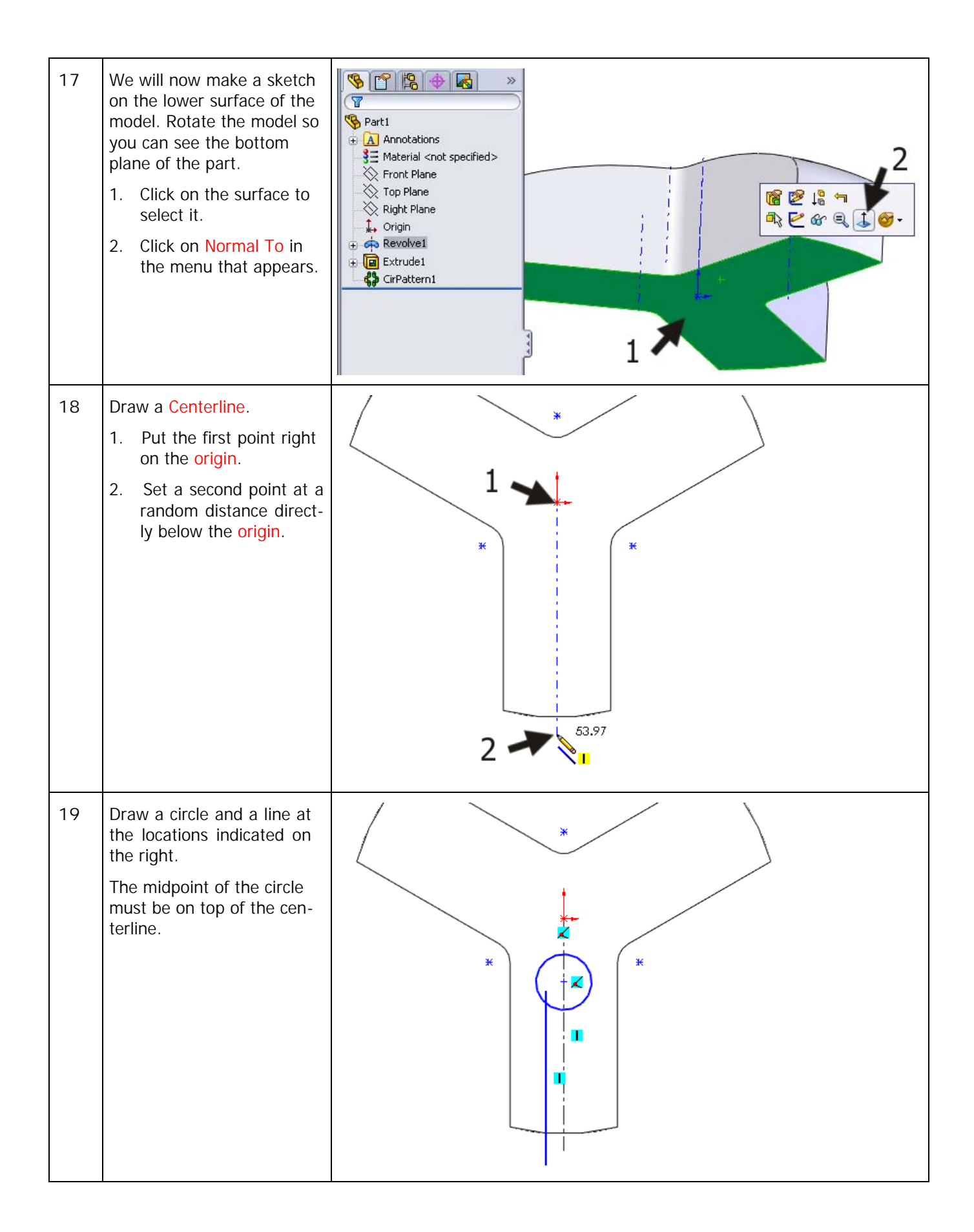

| 20 | <ul> <li>Make a mirrored image of this line at the other side of the centerline.</li> <li>1. Select the centerline (hold the <ctrl>-key).</ctrl></li> <li>2. Click on 'Mirror Entities' in the CommandMa-nager.</li> </ul> | Solid Works     Solid Works     Stat     Stat< |
|----|----------------------------------------------------------------------------------------------------|----------------------------------------------------------------------------------------------------|
| 21 | Now, set the three dimen-<br>sions you see in the illu-<br>stration on the right. Do<br>this using Smart Dimension<br>and change the values.                                                                               |                                                                                                    |

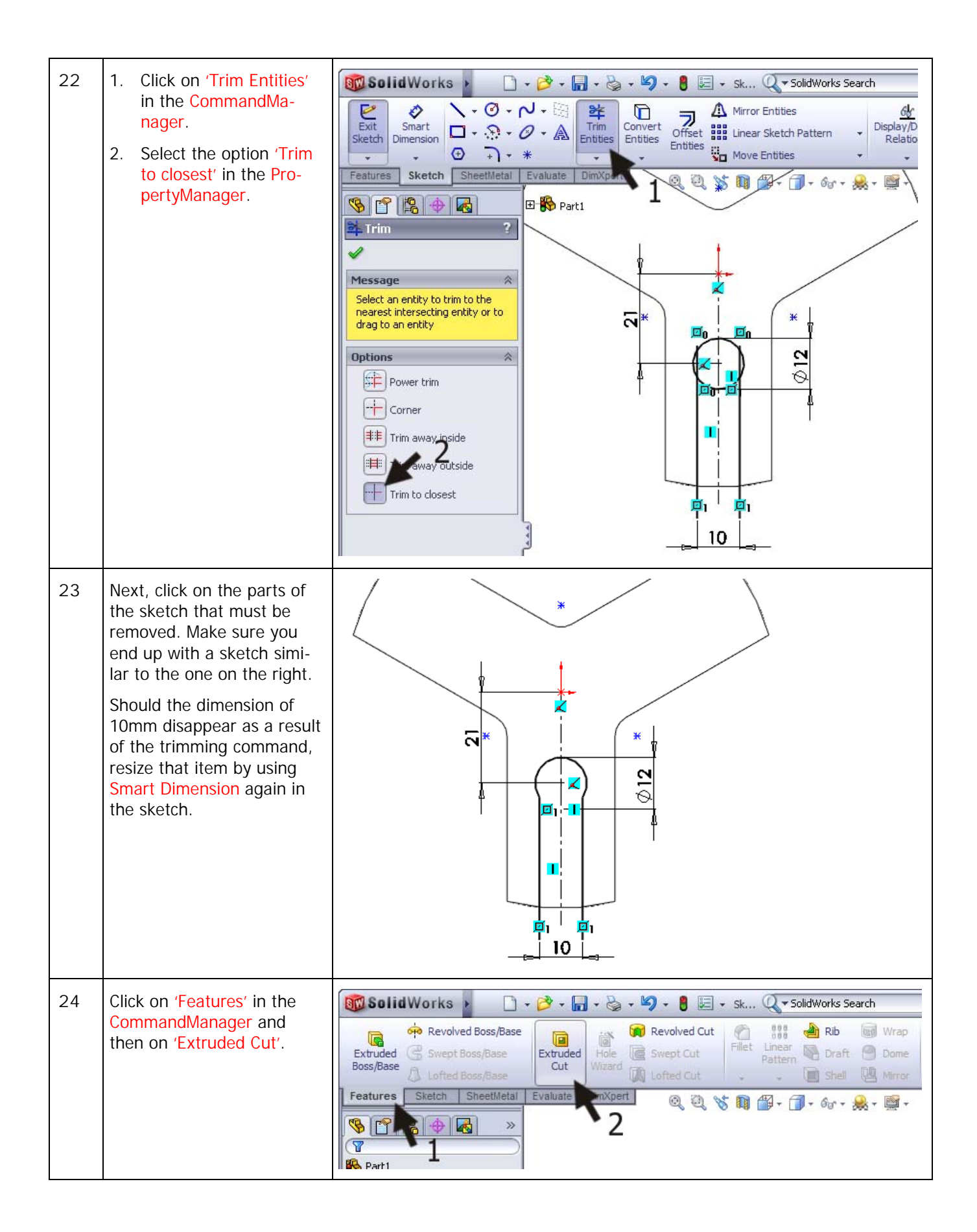

| 25 | <ul> <li>You must pay attention to which direction the material is removed from because the sketch is not entirely closed.</li> <li>1. Make sure the little arrow that sets the direction is pointing inward.</li> <li>2. Click on OK.</li> </ul> | Image: Sketch Plane   Image: Direction 1   Image: Through All   Image: Through All   Image: Direction 2                                                                                                    |
|----|----------------------------------------------------------------------------------------------------|----------------------------------------------------------------------------------------------------|
| 26 | <ul> <li>Next, we have to make some holes.</li> <li>1. Select the plane as indicated in the illustration.</li> <li>2. Click on 'Sketch' in the CommandManager.</li> <li>3. Click on Circle.</li> </ul>                                            | SolidWorks     Smart   Smart |
| 27 | Rotate the model with<br>Normal To, and draw two<br>circles at random positions<br>like in the drawing on the<br>right.                                                                                                    |                                                                                                    |

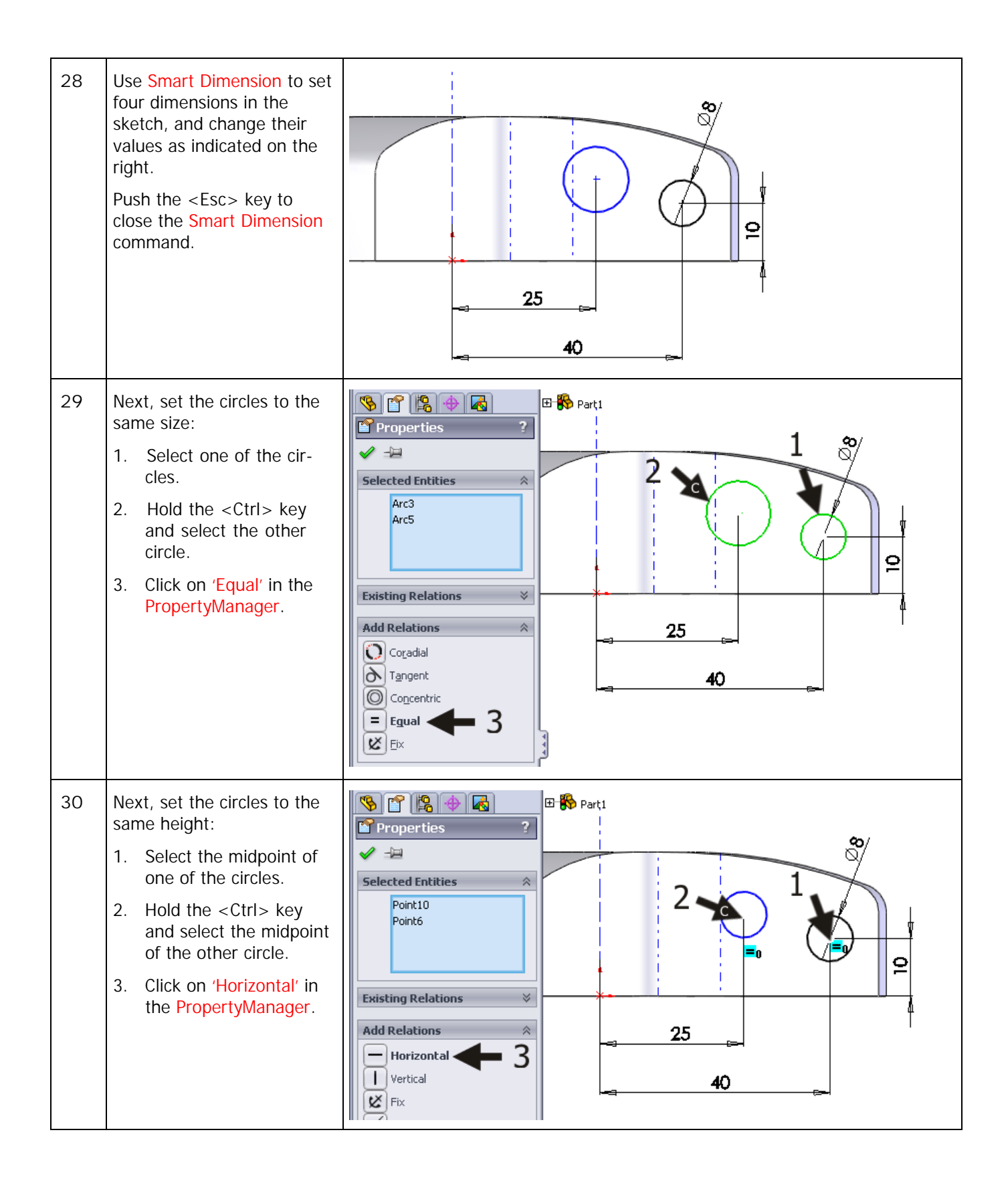

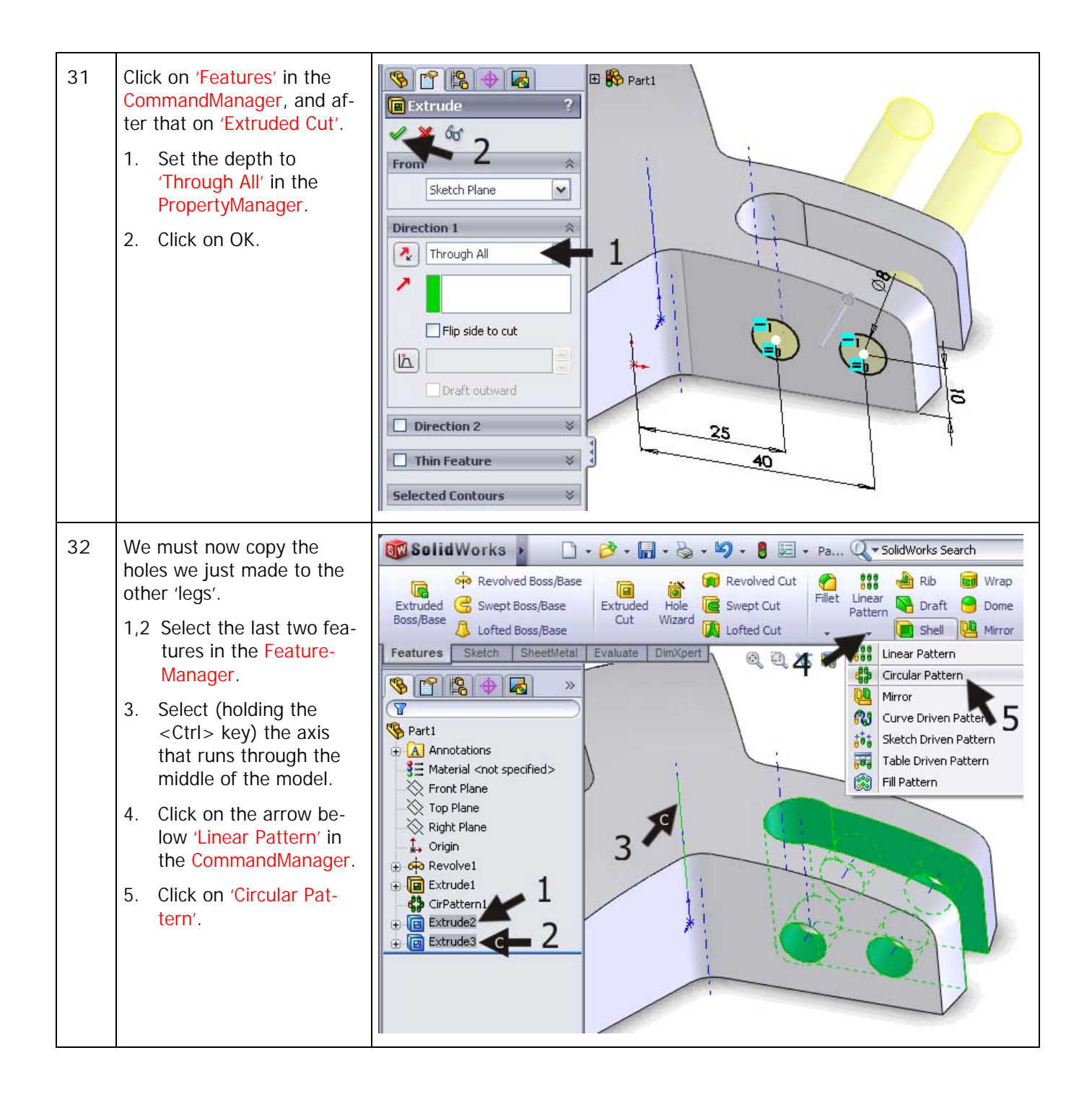

| 33 | <ol> <li>Set the number of copies in the PropertyManager to '3'.</li> <li>Click on OK.</li> </ol>                 | Parameters   Axis<1>   Axis<1>   Axis<1>   Axis<1>   Solo.oodeg   Image: Solo oodeg   Image: Solo oodeg                                                                                                    |
|----|----------------------------------------------------------------------------------------------------|----------------------------------------------------------------------------------------------------|
| 34 | Finally, we have to make<br>the metric thread in the<br>hole:<br>Click on 'Hole Wizard' in the<br>CommandManager. | SolidWorks       SolidWorks         Paul       SolidWorks         Paul       SolidWorks         Paul       SolidWorks         Paul       SolidWorks         Paul       SolidWorks         Paul       SolidWorks         Paul       SolidWorks         Paul       SolidWorks         Paul       SolidWorks         Paul       Paul         Paul       Paul         Pa |

| 35 | Set the following features<br>in the PropertyManager:<br>1. The 'Hole Type' is Tap.<br>2. The 'Size' is 'M12'.<br>Check the other settings to<br>make sure they concur with<br>the illustration on the right.<br>3. When everything is set<br>properly, click on 'Posi-<br>tions' to place the hole.                                                     | Hole Specification     Hole Type     Hole Type     Image: Standards     Image: Standards |
|----|----------------------------------------------------------------------------------------------------|----------------------------------------------------------------------------------------------------|
| 36 | Set the hole on the top<br>plane of the bridge at a<br>random position.<br>Actually, you are setting a<br>point now, which will de-<br>termine the position of the<br>hole.<br>The point is on the plane,<br>but unfortunately it is not<br>possible to put this point in<br>the midpoint of the plane.<br>To do this, we conduct an<br>additional step. | Point     Position     Positions     Hole Position(s)     Vise the dimensions and other sketch tools to position the hole center(s).     Click on the 'Type' tab to define the hole specification and size.                                                                                                    |

| 37 | <ol> <li>Push the <esc> key first.</esc></li> <li>Select the point that<br/>you positioned in the<br/>last step.</li> <li>Push the <ctrl> key<br/>and select the axis we<br/>used before for circular<br/>patterns.</ctrl></li> <li>Click on 'Coincident' in<br/>the PropertyManager.</li> <li>Click on OK.</li> <li>The hole will now shift to<br/>the middle of the plane.</li> </ol> | Properties   Point1   Existing Relations   Add Relations   Coincident                                                                                                    |
|----|----------------------------------------------------------------------------------------------------|----------------------------------------------------------------------------------------------------|
| 38 | You can now return to the<br>'Hole Wizard'.<br>Click on OK.                                                                                                    | Image: Contract of the position       Image: Contract of the position         Image: Contract of the position the hole center(s).       Image: Contract of the position and size.         Click on the "Type" tab to define the hole specification and size.       Image: Contract of the position of the position of the positi |
|    | Tip!                                                                                                    | When you have to place a hole using the Hole Wizard (steps 36-37), you are actually making a sketch. By putting a point in that sketch, you are positioning the hole.<br>The sketch you are making at this point is not an ordinary sketch, but a 3D sketch. In a 3D sketch you do not work in a plane (like in a regular sketch) but in a 3D environment. These 3D sketches will only occur in special applications in SolidWorks.                                                                                                    |

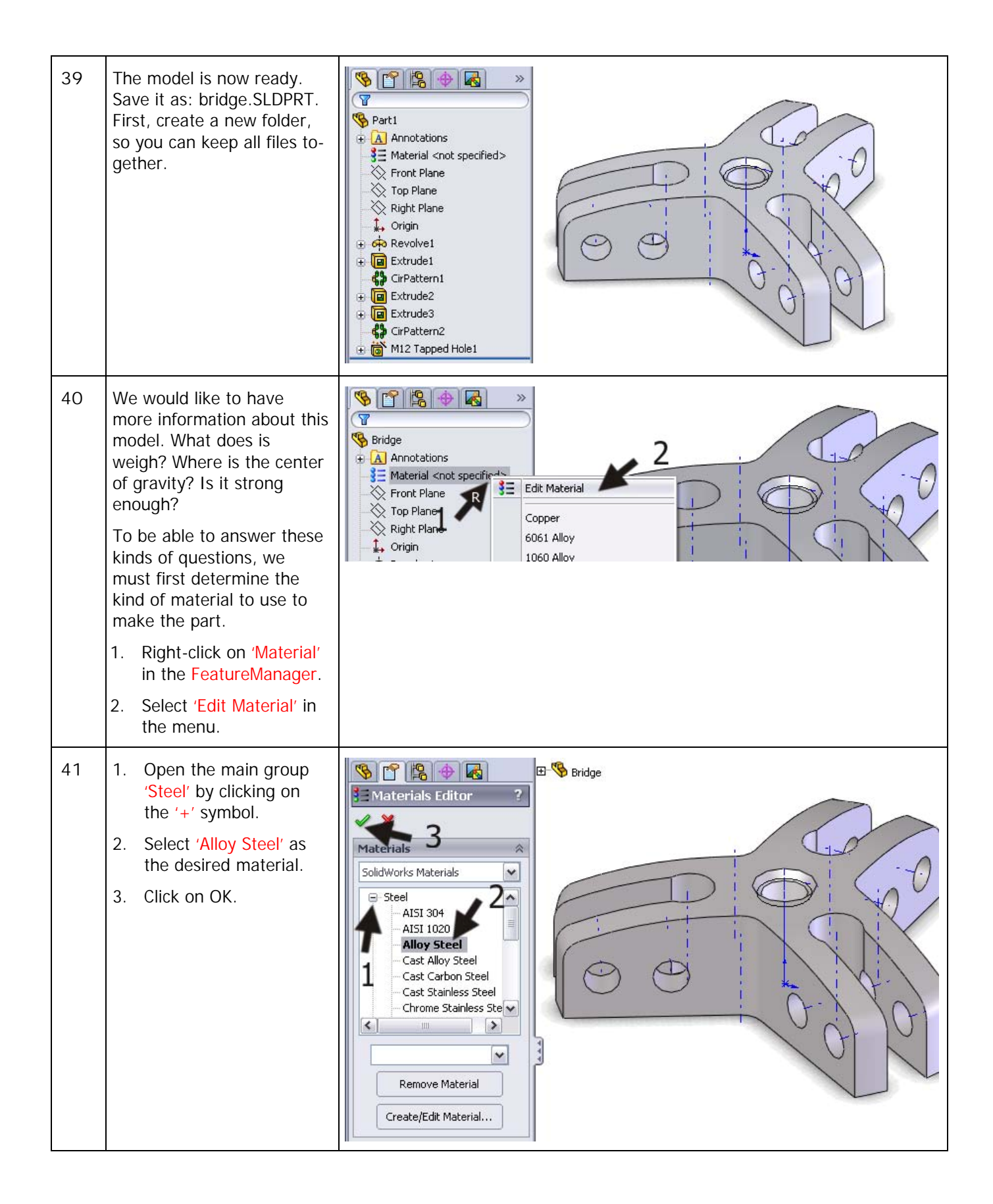

| 42 | <ul> <li>We can evaluate the data now.</li> <li>1. Click on the tab 'Evaluate' in the CommandManager.</li> <li>2. Click on 'Mass Properties'.</li> </ul>                                                                                                    | SolidWorks       SolidWorks                                                                                                    |
|----|----------------------------------------------------------------------------------------------------|----------------------------------------------------------------------------------------------------|
| 43 | <ul> <li>A menu appears, in which<br/>you can read the data, in-<br/>cluding:</li> <li>1. The weight of the part.</li> <li>2. The volume.</li> <li>3. The total surface of the<br/>part. This could be im-<br/>portant when a part<br/>has to be painted.</li> <li>4. The coordinates of the<br/>point of gravity. This is<br/>also displayed as a<br/>coordinate.</li> <li>5. When you have fi-<br/>nished reading the da-<br/>ta, click on Close to<br/>close the window.</li> </ul> | Include hidden bodies/components         Include hidden bodies/components         Include hidden bodies/components         Show output coordinate system in corner of window         Assigned mass properties         Mass properties of Bridge (Part Configuration - Default )         Output coordinate System: default         Density = 0.01 grams per cubic millimeter         Mass = 381.39 grams         Include hidden bodies/components         Surface area = 18106.06 millimeters ^2         Surface area = 18106.06 millimeters ^2         X = 0.00         Y = 11.93         Z = -0.00         Principal axes of inertia and principal moments of inertia: (grams * square milli Taken at the center of mass.<br>Ix = (0.60, 0.00, 0.30)         Px = 162796.81                                                                                                    |
| 44 | Next we want to know if<br>the part is strong enough<br>for our purpose. We want<br>to be able to pull 600kg<br>(=6000N). To find out if<br>our part is strong enough<br>for this, we will use COS-<br>MOSXpress.<br>Click on the 'COS-<br>MOSXpress Analysis Wizard'<br>in the CommandManager.                                                                                                    | <ul> <li>Check</li> <li>Import Diagnostics</li> <li>Statistics</li> <li>Heal Edges</li> <li>Curvature</li> <li>Curvature</li> <li>Evaluate</li> <li>DimXpert</li> <li>DimXpert</li> <li>No</li> <li>No</li> <l< td=""></l<></ul> |

| 45 | COSMOSXpress starts as a<br>wizard. You will be led<br>through a number of steps<br>and will get a result at the<br>end.<br>Click on next in the startup<br>screen. | COSMOSXpress       www.COSMOSXpress.com         Image: Cosmosx press       www.COSMOSXpress.com         Image: Cosmosx press       Material Restraint Load Analyze Optimize Results         Image: Cosmosx press       Welcome in COSMOSXpress. This design analysis wizard guides you step-by-step to determine how your designs will perform under certain conditions. It can help you answer tough engineering questions like:         Image: Will the part break?       How will it deform?         Can I use less material without affecting performance?       This is a tool to provide stress analysis early in the design cycle to catch potential problems before extensive work has been done. Most analysis problems will require a comprehensive analysis product for more accurate and complete real world simulations before final sign-off on a design.         Image: Image: Image |
|----|----------------------------------------------------------------------------------------------------|----------------------------------------------------------------------------------------------------|
| 46 | First, you must select the 'Material'. We already did this so click on Next.                                                                                        | COSMOSXpress       www.COSMOSXpress.com         Image: Cosmosx press       www.COSMOSXpress.com         Image: Welcome Image: Current material :       Alloy Steel         Image: Current material :       Alloy Steel         Image: Current material :       Alloy Steel         Image: Current material :       Alloy Steel         Image: Current material :       Alloy Steel         Image: Current material :       Alloy Steel         Image: Current material :       Alloy Steel         Image: Current material :       Alloy Steel         Image: Current material :       Alloy Steel         Image: Current material :       Alloy Steel         Image: Current material :       Alloy Steel         Image: Current material :       Image: Close         Image: Current material :       Image: Close         Image: Current material :       Image: Close         Image: Close       Image: Close         Image: Close       Image: Close         Image: Close       Image: Close         Image: Close       Image: Close         Image: Close       Image: Close         Image: Close       Image: Close         Image: Close       Image: Close         Image: Close       Image: Close         Image                                                                                                    |
| 47 | We then establish the 'Re-<br>straint': the fixed part of<br>the bridge.<br>Click on Next.                                                                          | COSMOSXpress         Welcome @ Material Restraint Load Analyze Optimize Results         We will now collect information on where brugstuk is fixed. You can specify multiple sets of Restraints. Each set can have multiple faces.         Click Next to continue         Eack       Next>         Close       Cancel         Help                                                                                                    |

| 48 | <ol> <li>Select the inside of the threaded hole in the model. In this calculation we assume that this is the plane that is fixed and cannot move.</li> <li>Click on Next.</li> </ol> | Image: Steel       Image: Steel         Image: Steel       Image: Steel                                                                                                    |
|----|----------------------------------------------------------------------------------------------------|----------------------------------------------------------------------------------------------------|
| 49 | When desired, you can add<br>more fixed planes. In this<br>example we will not do so,<br>so click on Next.                                                                           | COSMOSXpress       www.COSMOSXpress.com         Image: Cosmo with the list and click Add. To edit or delete an existing set, select it from the list and click Edit or Delete.       To add a new restraint set, click Add. To edit or delete an existing set, select it from the list and click Edit or Delete.         Image: To add a new restraint set, click Add. To edit or delete an existing set, select it from the list and click Edit or Delete.       Image: Add         Image: To add a new restraint set, click Add. To edit or delete an existing set, select it from the list and click Edit or Delete.       Image: Add         Image: To add a new restraint set, click Add. To edit or delete an existing set, select it from the list and click Edit or Delete.       Image: Add         Image: To add a new restraint set, click Add. To edit or delete an existing set, select it from the list and click Edit or Delete.       Image: Add         Image: To add a new restraint set, click Add. To edit or delete an existing set, select it from the list and click Edit or Delete.       Image: Add         Image: To add a new restraint set, click Add. To edit or delete an existing set, select it from the list and click Edit or Delete.       Image: Add         Image: To add a new restraint set, click Add. To edit or Delete.       Image: Add         Image: To add a new restraint set, click Add. To edit or Delete.       Image: Add         Image: To add a new restraint set, click Add. To edit or Delete.       Image: Add         Image: To add a new restraint set, click Add. To edit or Delete.       Image: Add      < |
| 50 | We have now reached the<br>tab where we can set the<br>'Load'.<br>Click on Next.                                                                                                    | COSMOSXpress       www.COSMOSXpress.com         Welcome       Material       Restraint       Load       Analyze       Optimize       Results         We now collect information on loads acting on brugstuk. You can specify multiple sets of Forces and Pressures. Each set can have multiple faces.       Image: Click Next to contint       Image: Click Next to contint         Click Next to contint       Close       Cancel       Help                                                                                                    |

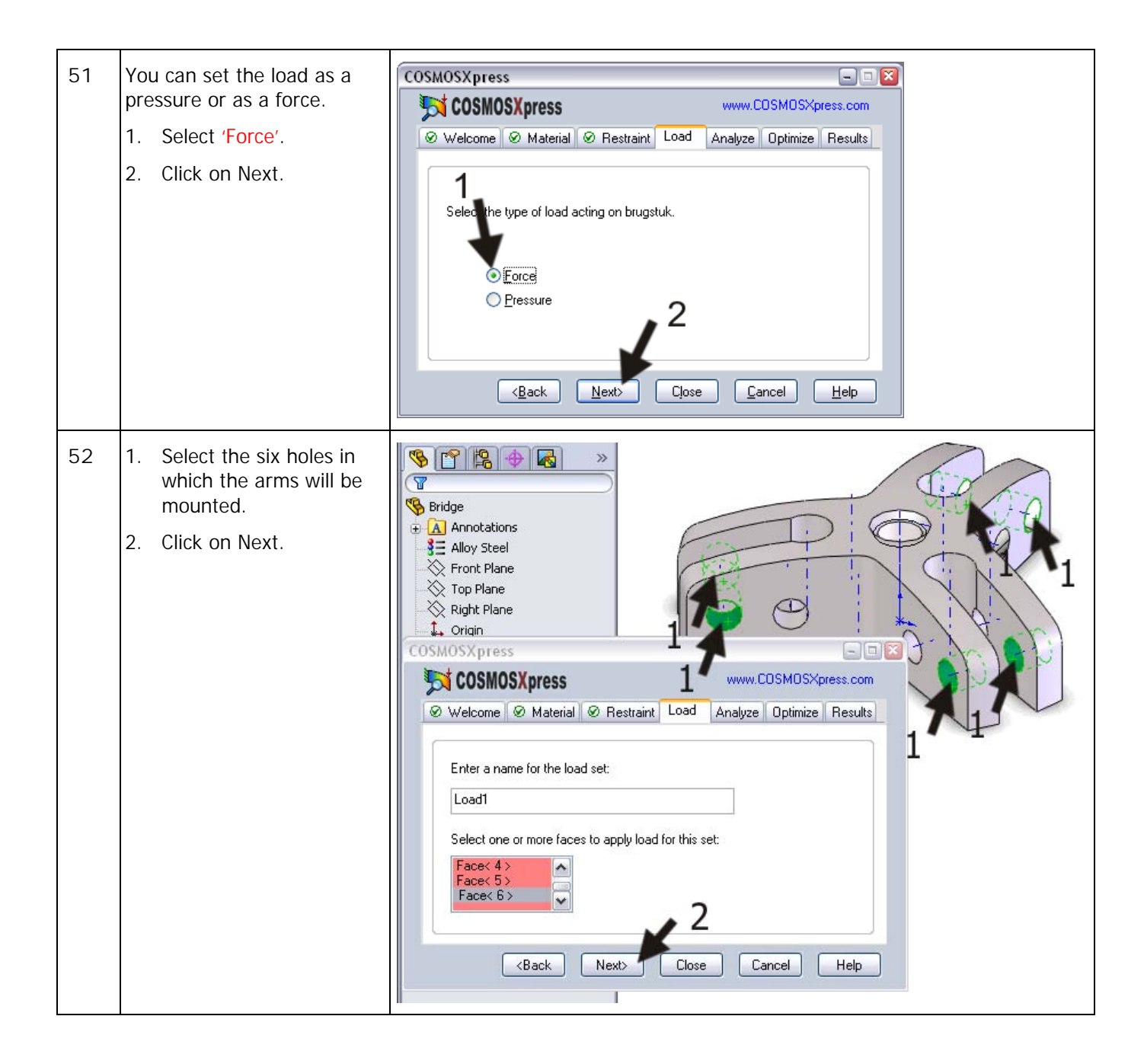

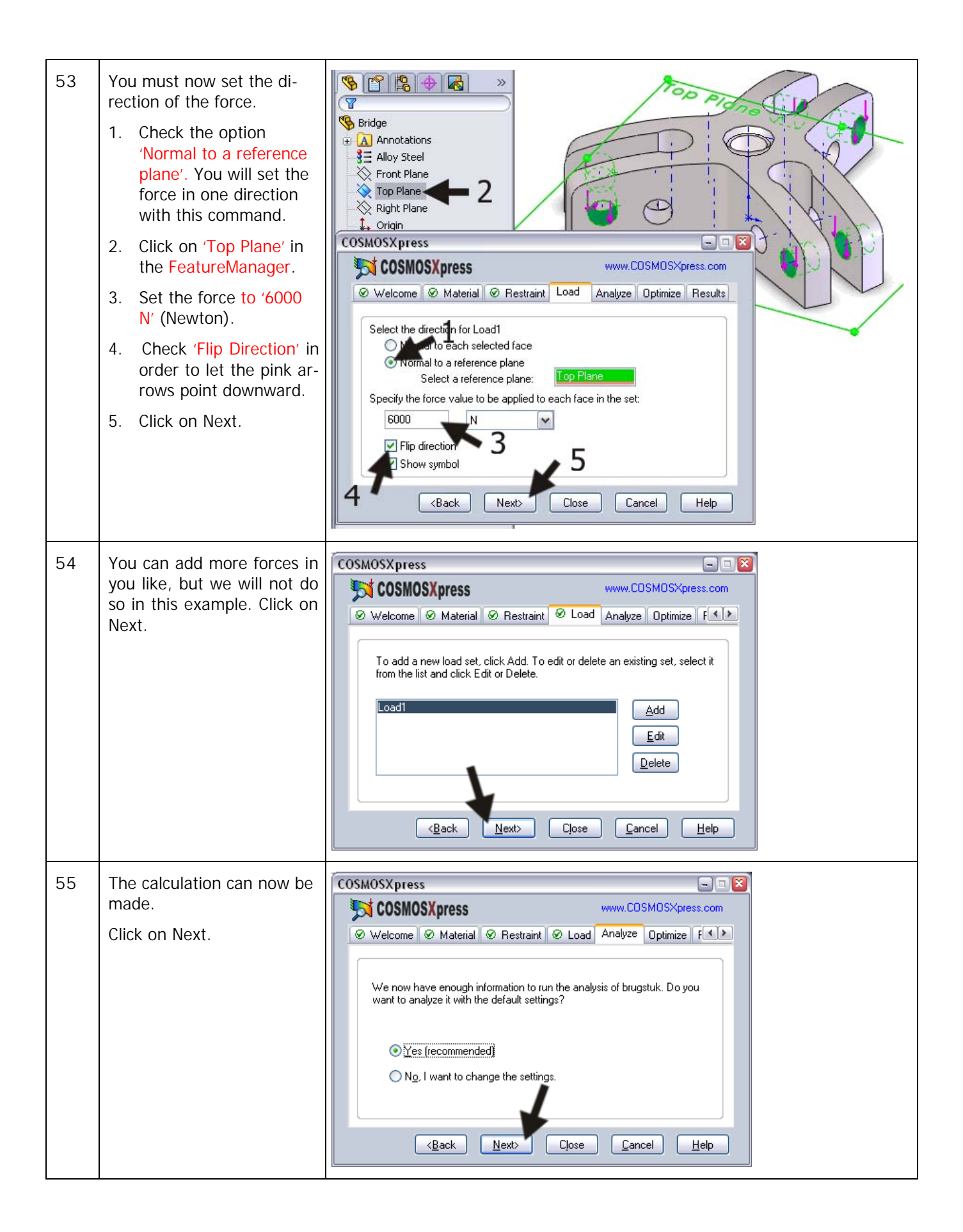

| 56 | Click on 'Run'.                                                                                                    |                                                                                                    |
|----|----------------------------------------------------------------------------------------------------|----------------------------------------------------------------------------------------------------|
|    |                                                                                                    | Welcome @ Material @ Restraint @ Load Analyze Optimize F         Click Run to perform analysis. This process may take a few minutes         Click Run to perform analysis. This process may take a few minutes         Run         <         Back       Next>         Close       Eancel                                                                                                    |
| 57 | The result of the analysis is<br>that the lowest factor of<br>safety is 1.7. The part is<br>strong enough (read the<br>tip below).<br>Do you want to see the<br>weak spots?<br>1. Set the FOS value to '3'<br>(as an example).<br>2. Click on 'Show me'.<br>You will see the weak<br>spots in red now. | Model name: Bridge         Study name: COSMOSXpressStudy         Pidtype: Design Check Plot4         Ortigin         Protection: Max von Mises Stress         Right Plane         Ortigin         Ortigin         COSMOSXpress         Www.CDSMOSXpress.com         Material @ Restraint @ Load @ Analyze Optimize @ Results         Image: Congratulations. The analysis is complete.         Based on the specified parameters, the lowest factor of safety         (Dis) found in your design is 1.74033         Show me critical areas of the model where FDS is below:         2       Show me         Click Next to further review the results or click Close to exit the Wrizard.         Back       Next |
|    | Tip!                                                                                                    | The factor of safety (FOS) is a number calculated by COSMOS. When the FOS value is less than 1, the part will collapse when the given forces are applied. When the FOS value is more than 1, the model is strong enough, maybe even too strong.                                                                                                    |

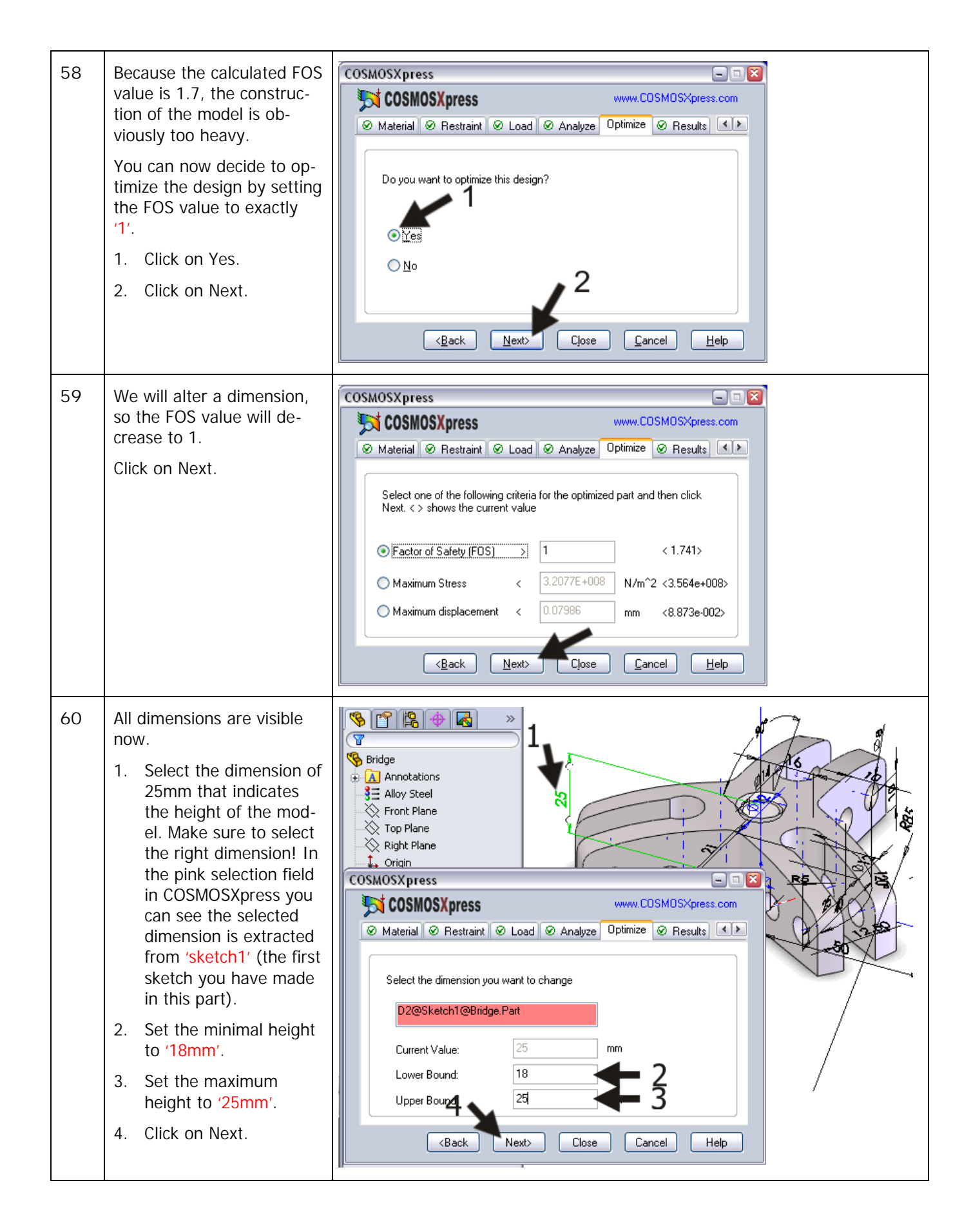

| 61 | Click on 'Optimize'.                                                                                                    | COSMOSXpress                                                                                                    |
|----|----------------------------------------------------------------------------------------------------|----------------------------------------------------------------------------------------------------|
|    |                                                                                                    | Image: Cosmosx press       www.Cosmosx press.com         Image: Cosmosx press       Image: Cosmosx press.com         Image: Click "Optimize". This process may take a few minutes       Image: Click "Optimize". This process may take a few minutes         Image: Click "Optimize". This process may take a few minutes       Image: Click minutes         Image: Click "Optimize". This process may take a few minutes       Image: Click minutes         Image: Click minutes       Image: Click minutes         Image: Click minut                                                                                                    |
| 62 | COSMOSXpress has calcu-<br>lated that the model can<br>be reduced in height. The<br>weight has reduced by<br>22%, from 381 grams to<br>297 grams.<br>Click on Next.                                                                           | Image: Stell Stell Stel |
| 63 | <ul> <li>You can now see the results of the calculation.</li> <li>The distortion during the application of the force is clear now.</li> <li>Click on 'Show me the displacement distribution in the model'.</li> <li>Click on Next.</li> </ul> | COSMOSXpress         Image: Cosmosx press         Image: Cosmosx press <tr< td=""></tr<>                                                                                                    |

| 64 | <ul> <li>You can now see how the model distorts (exagge-rated display) under the influence of the force.</li> <li>1. Click on Play to see an animation of the distortion.</li> <li>2. Click on Stop to stop the animation.</li> <li>You can save the animation in a separate file if you like.</li> <li>3. Click on Next to go on.</li> </ul> | Model name: Bridge         Study name: COSMOSXpressStudy         Pittype: Stadic displacement Pixi2         Deformation scale: 65 122         Deformation scale: 65 123         Deformation scale: 65 123         Deformation scale: 65 123         Deformation scale: 65 123         Deformation scale: 65 123 |
|----|----------------------------------------------------------------------------------------------------|----------------------------------------------------------------------------------------------------|
| 65 | You will now return to the<br>screen from step 68. You<br>can try other options if you<br>like.<br>Click on Close when ready.<br>You can now save the data<br>that was generated by<br>COSMOSXpress.                                                                                                    | COSMOSXpress       www.CDSMOSXpress.com         Image: Cosmos complexity of the following result types and then click Next       Image: Cosmo complexity of the model         Image: Show me the gitness distribution in the model       Image: Show me the displacement distribution in the model         Image: Show me the gitness distribution in the model       Image: Show me the gitness distribution in the model         Image: Show me the gitness distribution in the model       Image: Show me the gitness distribution in the model         Image: Show me the gitness distribution in the model       Image: Show me the gitness distribution in the model         Image: Show me the gitness distribution in the model       Image: Show me the gitness distribution in the model         Image: Generate gitness       Image: Close       Image: Close         Image: Back       Next>       Close       Cancel         Image: Do you want to save COSMOSXpress data?       Image: No       Cancel                                                                                                    |

| 67 | Save the changes to the                                                                                                    | SolidWorks > 🗋 + 🔌 - 🎝 + 🏮 📰 + 3 🔍 - SolidWorks Search                                                                                                    |
|----|----------------------------------------------------------------------------------------------------|----------------------------------------------------------------------------------------------------|
|    | Click on Save in the Stan-<br>dard toolbar.                                                                                                    | Check<br>Measure Mass Section<br>Properties Properties Statistics<br>Properties Sketch SheetMetal<br>Features Sketch SheetMetal<br>Features Mass Section<br>Properties Properties Statistics<br>Heal Edges<br>Curvature<br>Curvature<br>Curvatu |
|    | Work plan                                                                                                    | The next part we will make is one of the arms. In the drawing below the part is already completed.<br>We will build this model by shaping the upper circle and lower part of the finger and will add the arm as a sweep later.                                                                                                    |
| 68 | Open a new part.<br>Start a sketch on the Front<br>Plane.<br>Draw a circle with a diame-<br>ter of 16mm, with the mid-<br>point above the origin. |                                                                                                    |

| 69 | <ul> <li>Make an extrusion from this circle:</li> <li>1. Select the option 'Mid Plane' in the Property-Manager.</li> <li>2. Set the thickness to '10mm'.</li> <li>3. Click on OK.</li> </ul> | From   Sketch Plane   Mid Plane   1   2                                                                                                    |
|----|----------------------------------------------------------------------------------------------------|----------------------------------------------------------------------------------------------------|
|    | Tip!                                                                                                    | We have not used the Mid Plane option before. This tool is very convenient when you want to build a symmetrical model. The sketch will extruded equally wide in two directions. |
| 70 | Select the Front Plane<br>again and make the sketch<br>similar to the drawing on<br>the right.                                                                                               |                                                                                                    |

| 71 | <ul> <li>Make an extrusion from this sketch.</li> <li>1. Use the option 'Mid Plane' again.</li> <li>2. Set the thickness to '10mm'.</li> <li>3. Click on OK.</li> </ul>                                                                                                    | Image: second second secon                                                                                                    |
|----|----------------------------------------------------------------------------------------------------|----------------------------------------------------------------------------------------------------|
| 72 | <ul> <li>We will create a sweep<br/>now. A sweep is a feature<br/>in which you extrude a<br/>sketch next to another<br/>sketch. So, we have to<br/>make two sketches first.</li> <li>Select the Front Plane and<br/>make a new sketch on it.</li> <li>Click on Arc in the<br/>CommandManager.</li> <li>Select 3-Point Arc in<br/>the PropertyManager.</li> <li>Click on the origin to<br/>set the starting point.</li> <li>Click at the point as il-<br/>lustrated here to set<br/>the end of the arc. Its<br/>position does not have<br/>to be accurate at this<br/>point.</li> <li>Click at the third point<br/>as illustrated here.<br/>Again, accuracy is not<br/>required.</li> <li>Add two sizes as illu-<br/>strated.</li> <li>It does not matter if the<br/>arc is not properly aligned<br/>at this point.</li> </ul> | SolidWorks<br>SolidWorks<br>Source<br>Swart<br>Swart<br>Swa |

| 73 | <ol> <li>Select the upper end of<br/>the arc.</li> <li>Select the bottom end<br/>of the arc too (use the<br/><ctrl> key).</ctrl></li> <li>Click on 'Vertical' in the<br/>PropertyManager.</li> </ol>                                                                                                    | Properties<br>Properties<br>Point1<br>Point2<br>Existing Relations<br>Horizontal<br>Vertical<br>Second<br>Merge                                                                                                    |
|----|----------------------------------------------------------------------------------------------------|----------------------------------------------------------------------------------------------------|
| 74 | We will use this sketch later on.<br>Click on 'Exit Sketch' in the<br>CommandManager to close<br>the sketch.                                                                                                    | Solid Works       Solid Works       Search         Exit       Smart       Smart       Smart       Smart         Image: Solid Works       Image: Smart       Image: Smart       Image: Smart       Image: Smart         Image: Smart       Image: Smart       Image: S                                                                                                    |
| 75 | <ul> <li>The second sketch is made<br/>at a right angle to the end<br/>of the first sketch. For this<br/>we need to create an aux-<br/>iliary plane first.</li> <li>Click on the 'Features'<br/>tab in the Command-<br/>Manager.</li> <li>Click on 'Reference<br/>Geometry'.</li> <li>Click on 'Plane'.</li> </ul> | Image: System of the system of the system |

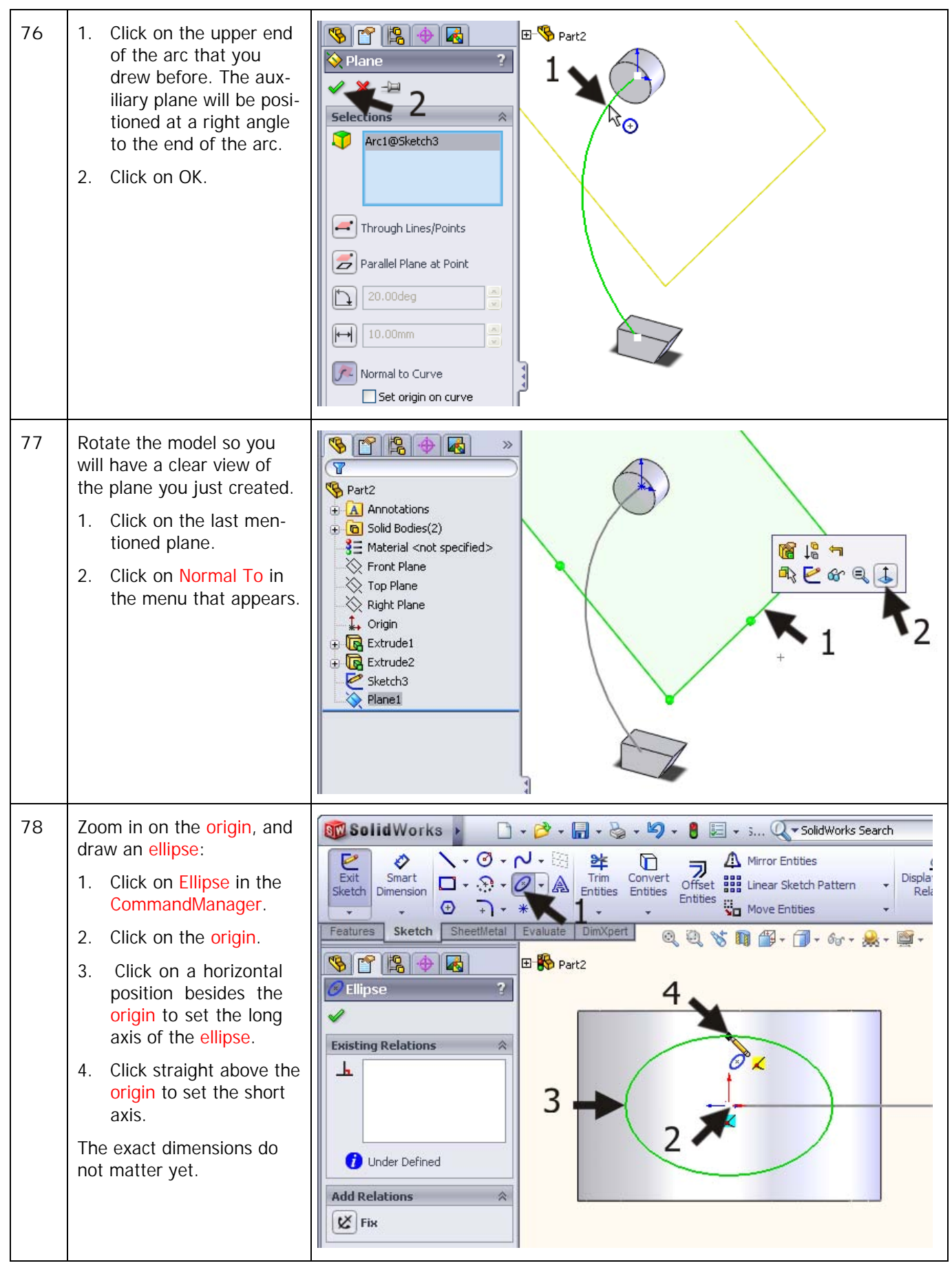

Tutorial 8: Bearing Puller

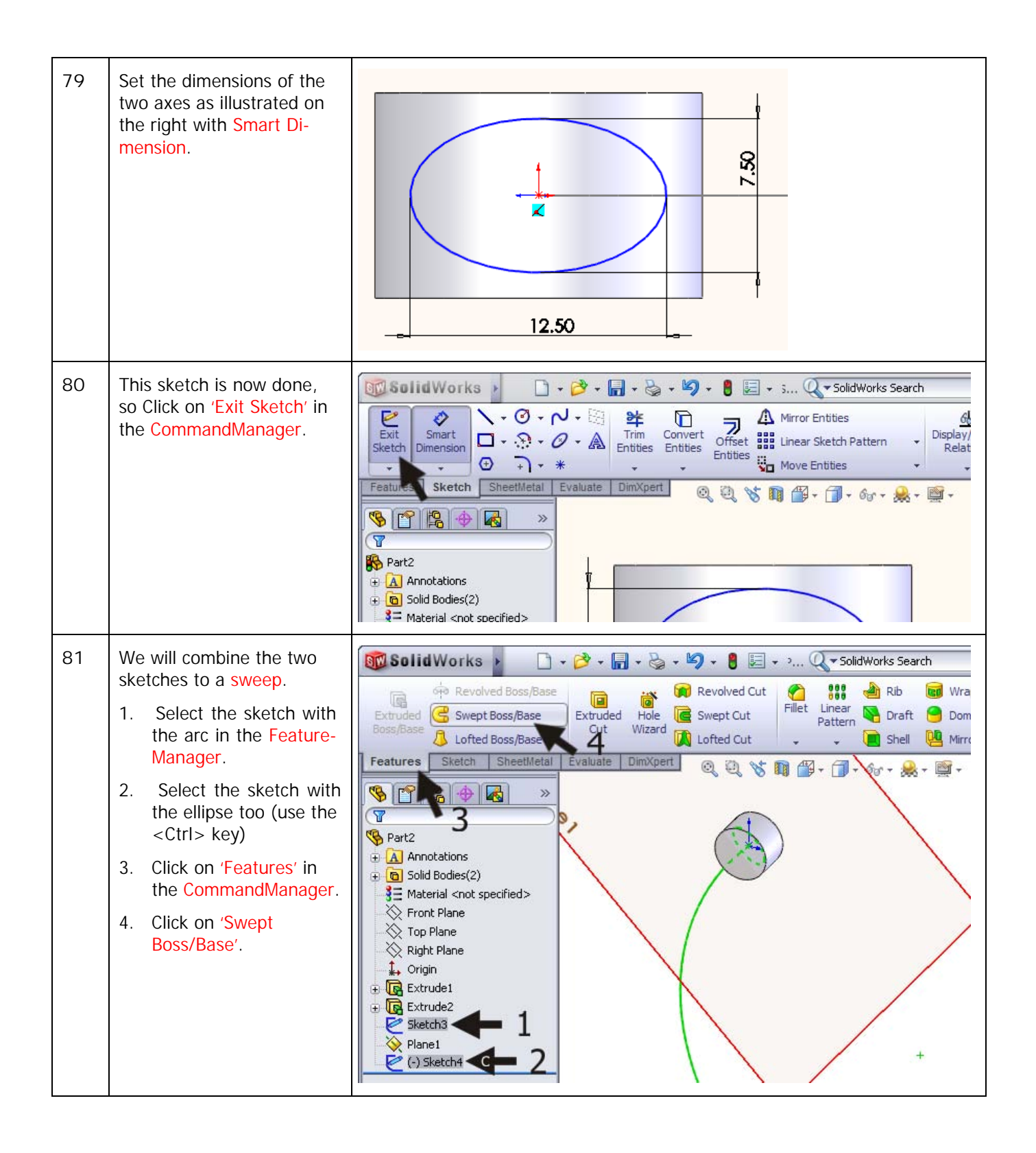

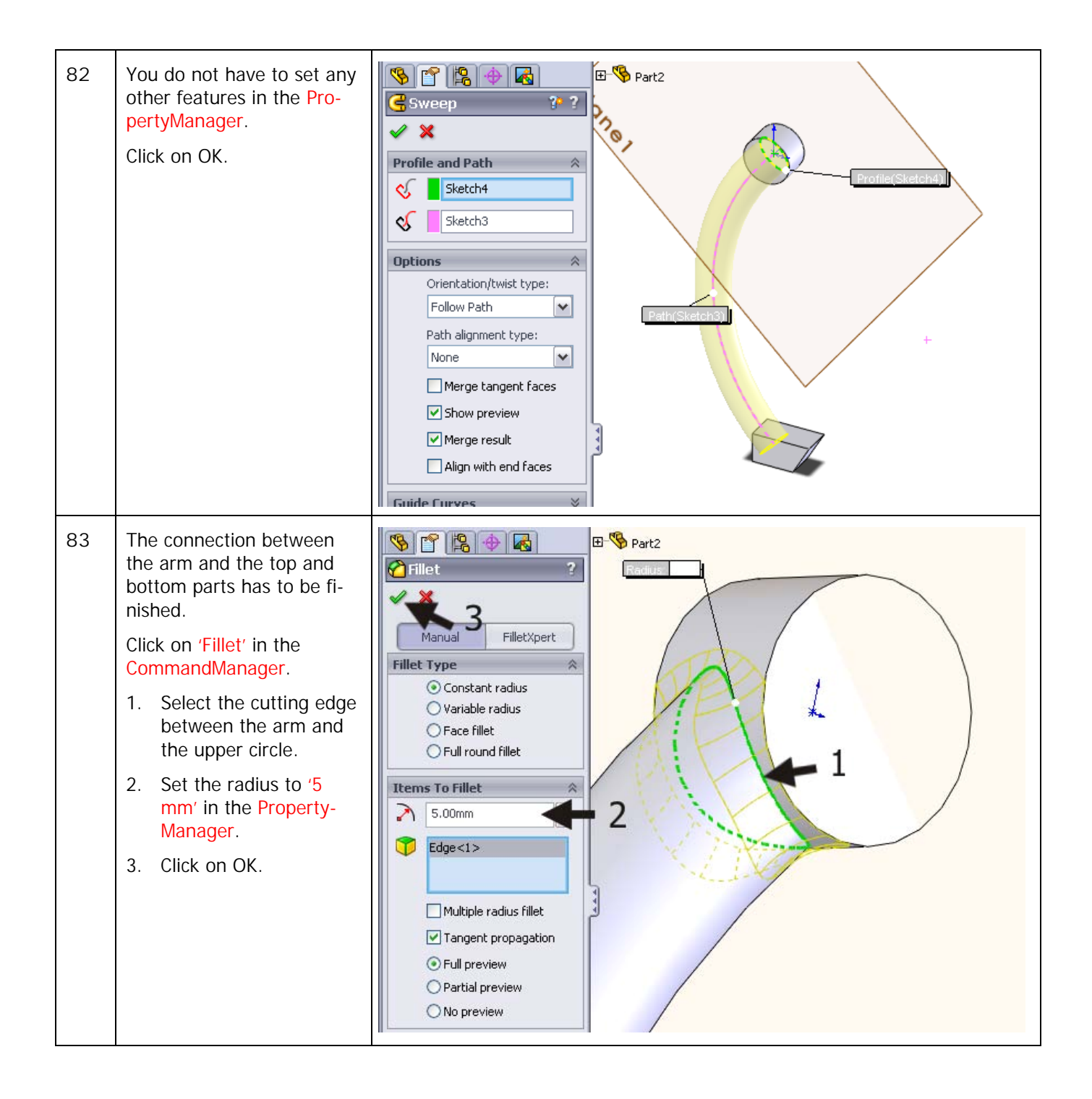

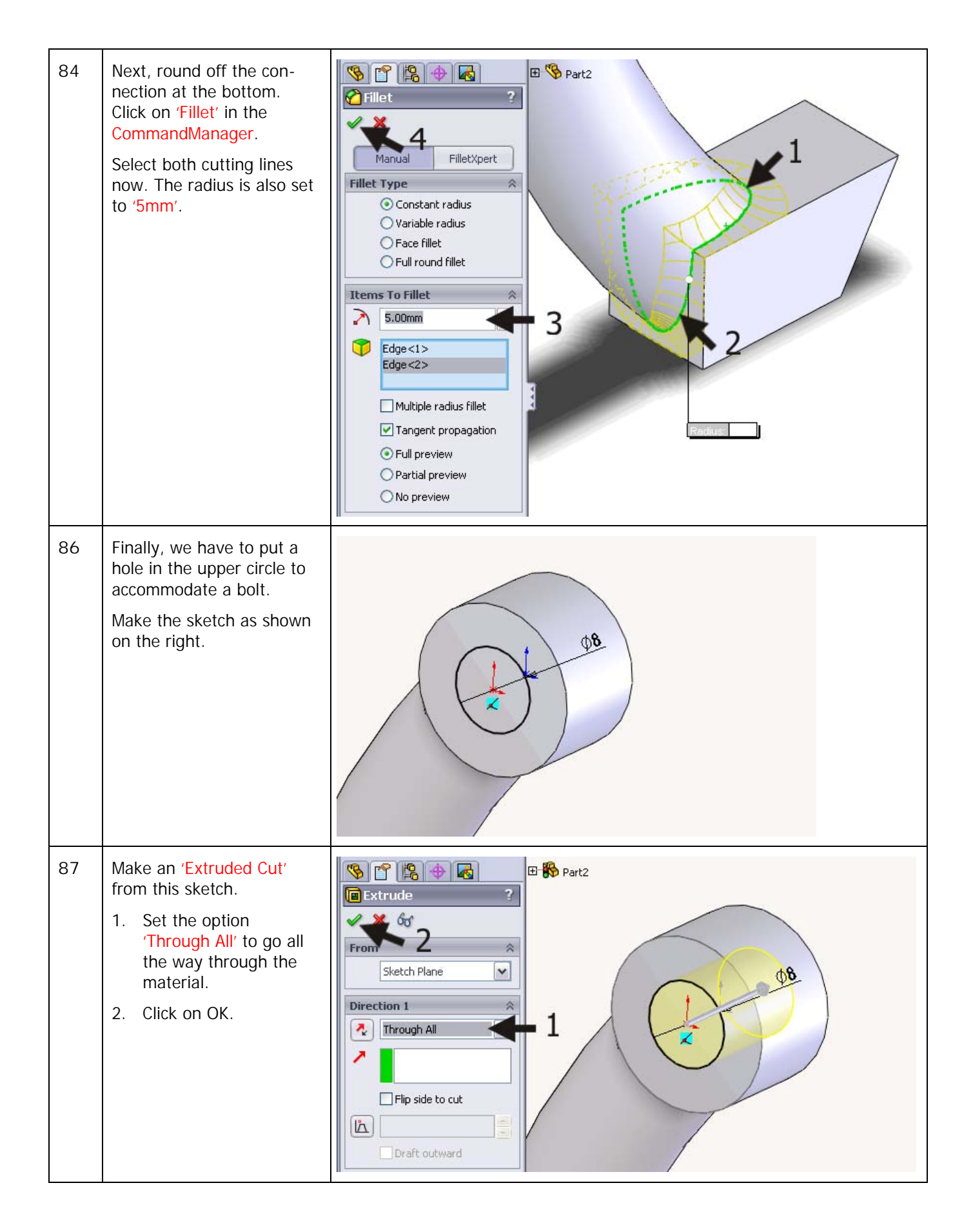

| 88 | Save the file as:<br>Arm.SLDPRT.                                                                                                    | SolidWorks     Revolved Boss/Base   Extruded   Swept Boss/Base   Lofted Boss/Base   Lofted Boss/Base   Lofted Boss/Base   Lofted Boss/Base   Lofted Boss/Base   Lofted Boss/Base   Lofted Boss/Base   Lofted Boss/Base   Extruded   Boss/Base   Lofted Boss/Base   Extruded   Hele   Cut   Wizard   Lofted Cut     Features     Sketch   SheetMetal   Evaluate   DimXpert     Annotations   Material <not specified="">   Right Plane   Origin   Extrude1   Extrude2   Plane1   Sweep1   Filet1   Extrude3</not>                                                                                                    |
|----|----------------------------------------------------------------------------------------------------|----------------------------------------------------------------------------------------------------|
| 89 | <ul> <li>Of course, we also want to know if the arm is strong enough for our purpose. The complete tool should be able to pull 600kg, or about 200kg (=2000N) per arm.</li> <li>Click on the tab 'Evaluate' in the CommandManager.</li> <li>Click on 'COS-MOSXpress Analysis Wizard'.</li> <li>Run the wizard by clicking Next every time. We will only display and describe the steps that need input.</li> </ul> | Image: Statistics       Image: Statistics       Im |

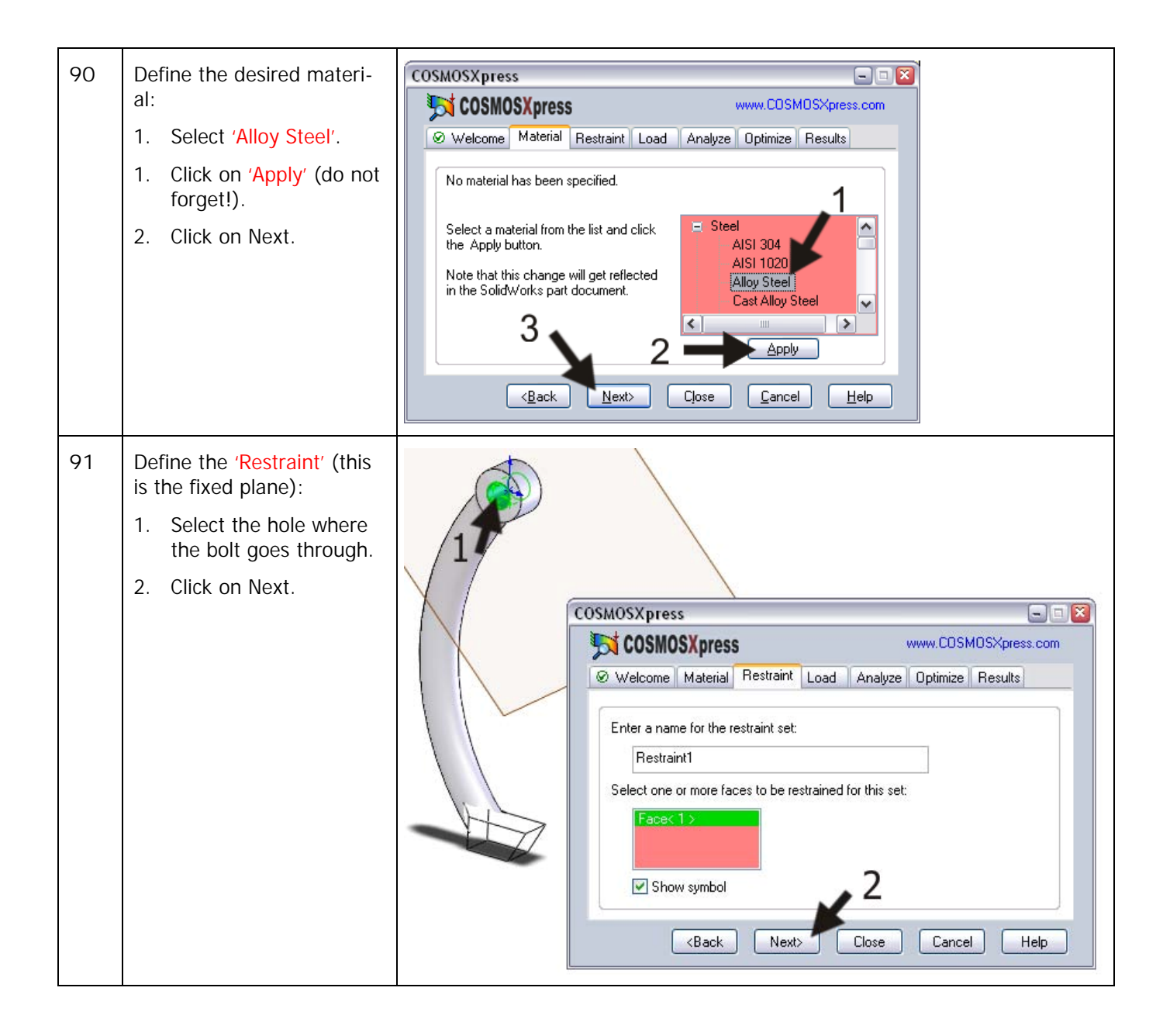

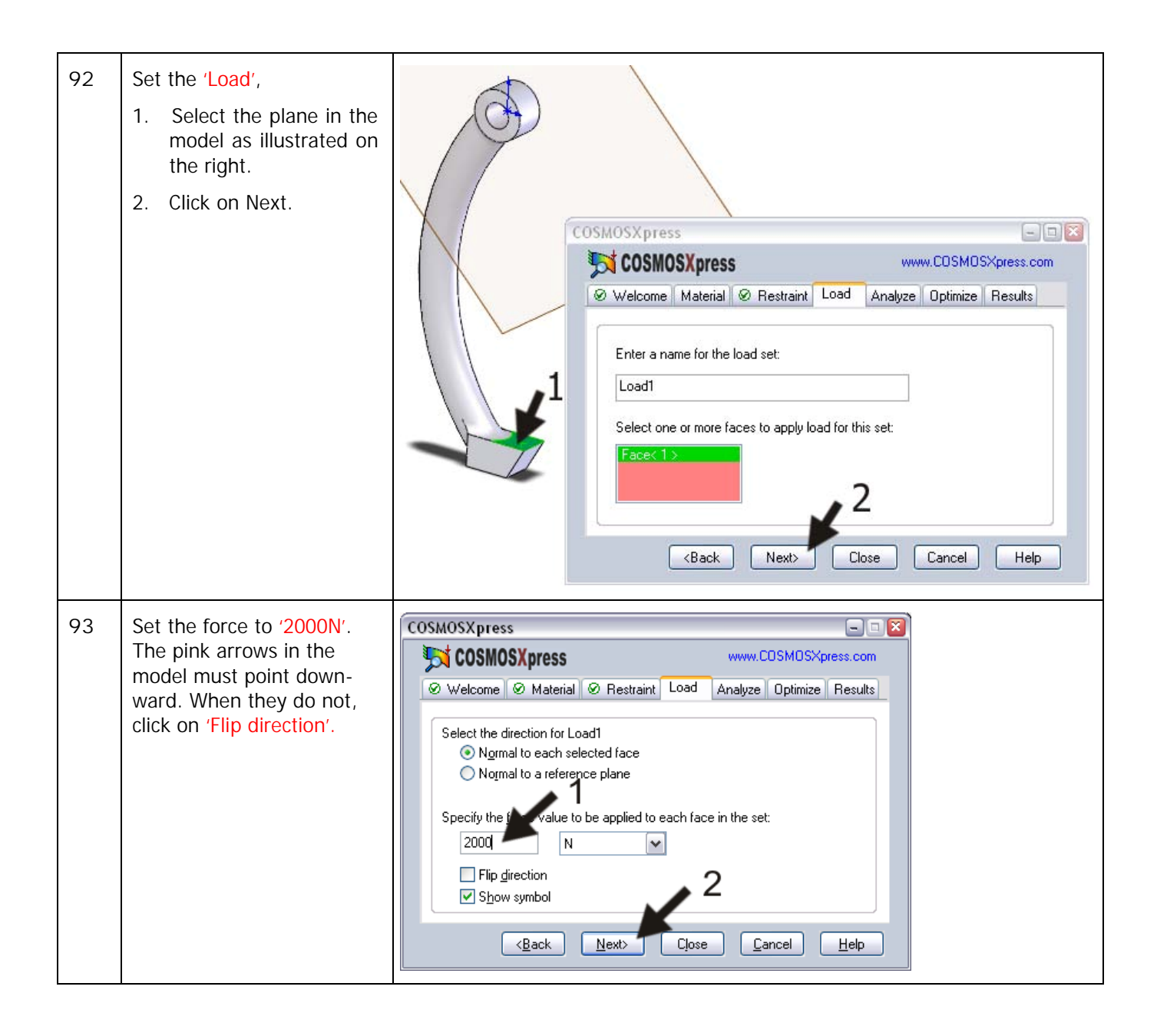

| 94 | <ul> <li>After the analysis is done, the FOS value turns out to be 0.98. So this is just not enough!</li> <li>1. Fill in '1.5' in the menu.</li> <li>2. Click on 'Show me'.</li> <li>You can now see clearly where the strain is the highest: on the inside of the arm.</li> <li>3. Click on Next.</li> </ul> | COSMOSX press         COSMOSX press         Www.CDSMDSX press.com         Material @ Restraint @ Load @ Analyze Optimize @ Results         Congratulations. The analysis is complete.         Based on the specified parameters, the lowest factor of parety         Journal of the model where FDS is below:         Interview the results or click Close to exit the Wizard.         Back       Next         Close       Leip                                                                                                    |
|----|----------------------------------------------------------------------------------------------------|----------------------------------------------------------------------------------------------------|
| 95 | We can strengthen the part<br>by decreasing the curve of<br>the arm, so the radius will<br>increase.                                                                                                    | COSMOSX press       www.COSMOSXpress.com         Material @ Restraint @ Load @ Analyze Optimize @ Results **         Do you want to optimize this design?         Image: Cost of the state of the state |
| 96 | We improve the model to<br>get a FOS value of 1.<br>Click on Next.                                                                                                    | COSMOSX press       www.COSMOSX press.com         Image: Cosmosx press       www.COSMOSX press.com         Image: Cosmosx press       www.COSMOSX press.com         Image: Cosmosx press       www.COSMOSX press.com         Image: Cosmosx press       www.Cosmosx press.com         Image: Cosmosx press       www.Cosmosx press.com         Image: Cosmosx press       www.cosmosx press.com         Image: Cosmosx press       Image: Cosmosx press.com         Image: Cosmosx press       Select one of the following criteria for the optimized part and then click.         Image: Cosmosx press       Select one of the following criteria for the optimized part and then click.         Image: Cosmosx press       Image: Cosmosx press         Image: Cosmosx press       Image: Cosmosx press         Image: Cosmosx press       Select one of the following criteria for the optimized part and then click.         Image: Cosmosx press       Image: Cosmosx press         Image: Cosmosx press       Image: Cosmosx press         Image: Cosmosx press       Image: Cosmosx press         Image: Cosmosx press       Image: Cosmosx press         Image: Cosmosx press       Image: Cosmosx press         Image: Cosmosx press       Image: Cosmosx press         Image: Cosmosx press       Image: Cosmosx press         Image: Cosmosx press                                                                                                    |

| 97 | <ol> <li>Select the dimension<br/>'R75' in the model. We<br/>will change this radius<br/>to optimize the model</li> <li>Set a minimum value<br/>of '75'.</li> <li>Set a maximum value<br/>of '85'.</li> <li>Click on Next.</li> <li>Pay attention: the mini-<br/>mum and maximum values<br/>are values that should be<br/>within a certain range.</li> <li>When you change a value<br/>that leads to an error,<br/>COSMOSXpress cannot use<br/>that value.</li> </ol> | COSMOSXpress         COSMOSXpress         Www.CDSMDSXpress         Material @ Restraint @ Load @ Analyze @ptimize @ Results @         Select the dimension you want to change         D2@Sketch3@Part2.Part         Current Value:       75         D2@Sketch3@Part2.Part         Lower Bound:       75         Upper Bound:       4         Back       Next>         Close       Cancel |
|----|----------------------------------------------------------------------------------------------------|----------------------------------------------------------------------------------------------------|
| 98 | COSMOSXpress has now<br>changed the dimension.<br>If you would like to see<br>more data (e.g., the distor-<br>tion), click on Next.<br>If not, end COSMOSXpress<br>by clicking on Close.                                                                                                    | COSMOSXpress         Initial design 0.0849 kg         Set         Initial design 0.0831 kg         Set         Cick next to view analysis results for the activ design!         Idex to view analysis results for the active design!         Cick next to view analysis results for the active design!         Cick next to view analysis results for the active design!                 |
| 99 | Save the changes to the file.                                                                                                    |                                                                                                    |
|    | Work plan                                                                                                    | The third and last part of this product is relatively simple: an extended bolt with an M12 thread. In the drawing below you can see how this part looks.                                                                                                    |

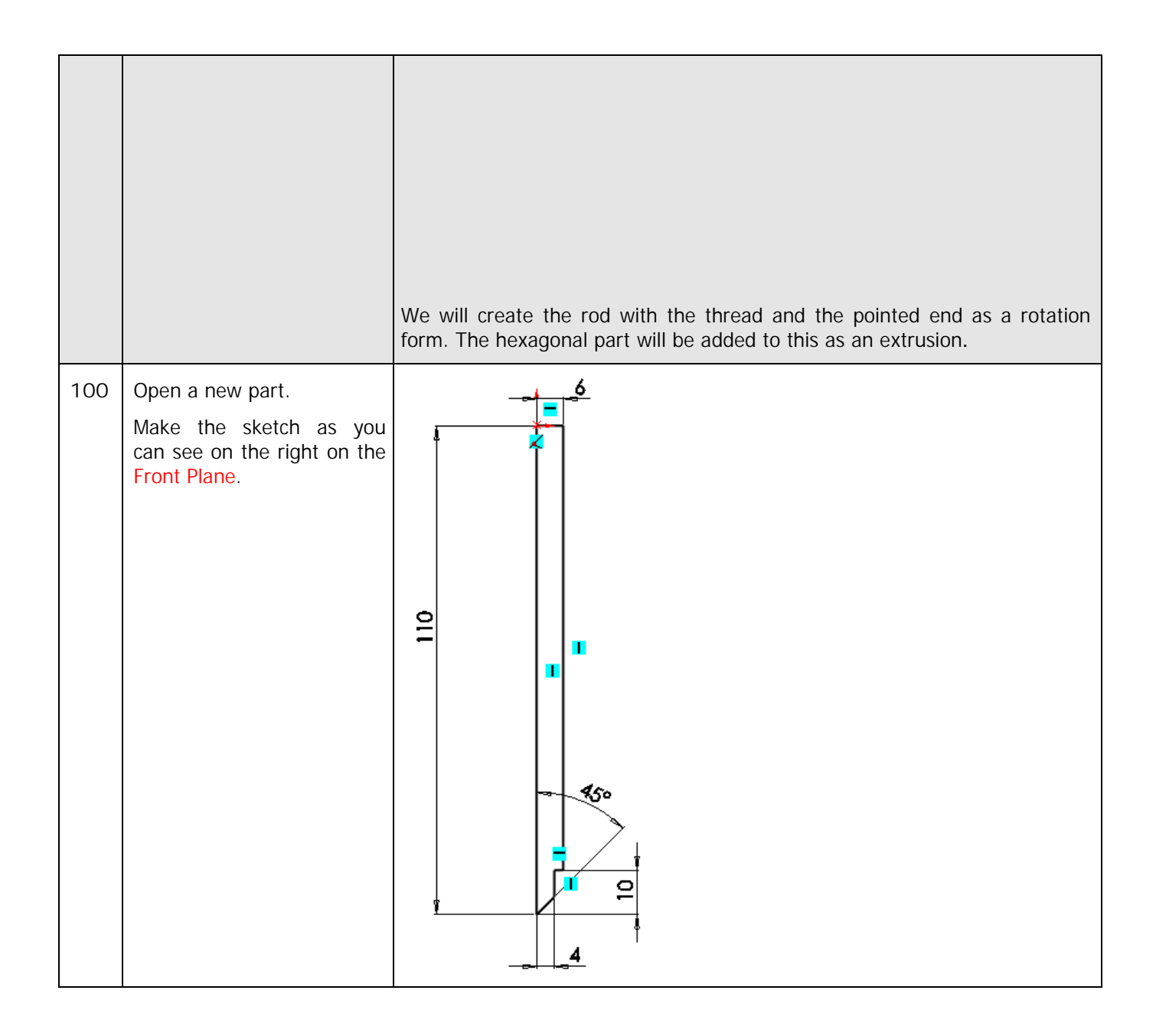

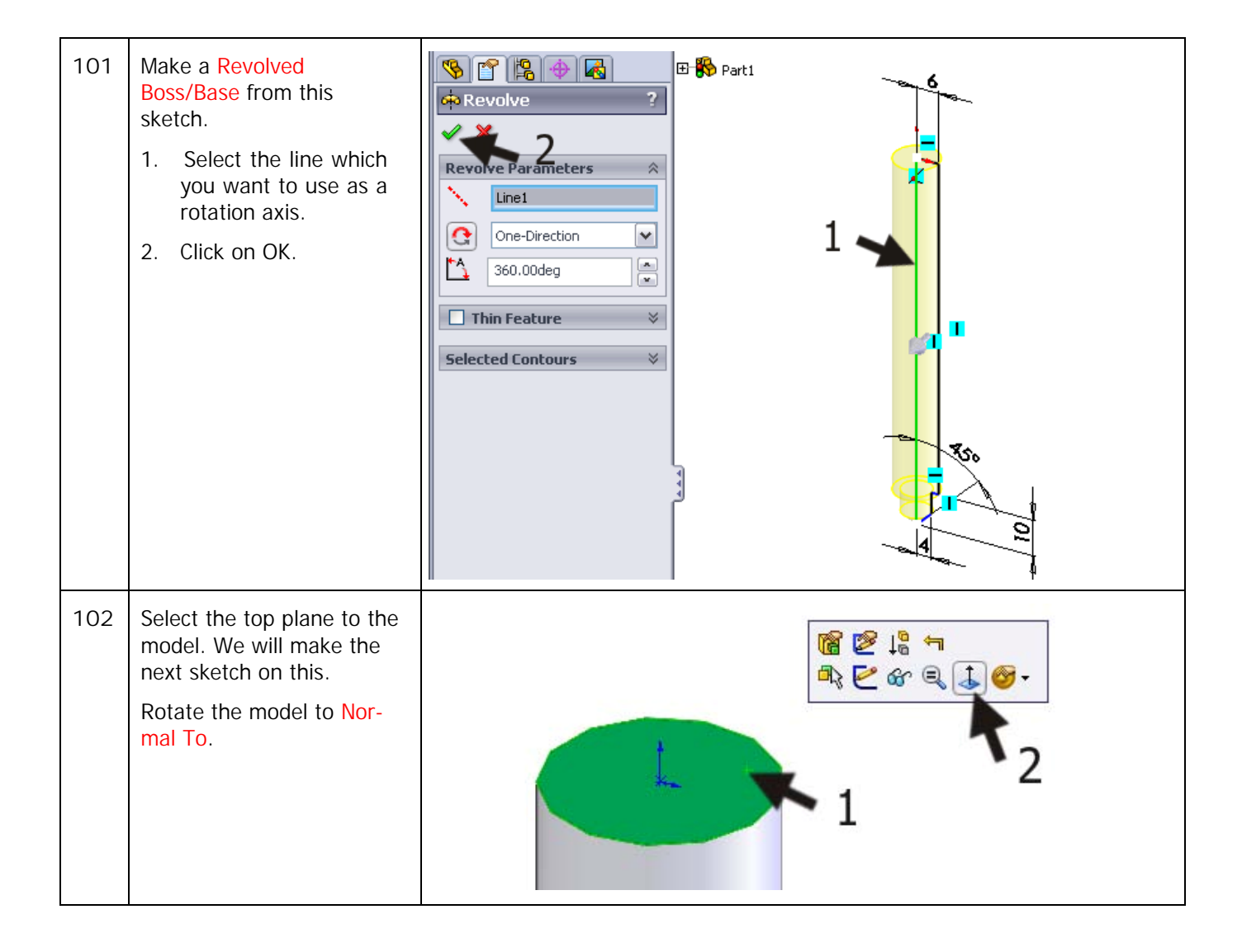

| 103 | Click on Polygon in the                                                                                                    | Solid Works D + C + E + S + S + S + S + Solid Works Search                                                                                                    |
|-----|----------------------------------------------------------------------------------------------------|----------------------------------------------------------------------------------------------------|
| 103 | Click on Polygon in the<br>CommandManager.<br>Draw a hexagon, and set<br>the dimensions according<br>to the illustration on the<br>right.<br>Make sure that one of the<br>vertices of the hexagon is<br>vertically aligned directly<br>above the origin. | Solid Works     Snat   Smat   Smat   Smat   Smat   Stetch     Trim   Convert   Entities   Entities   Entities   Stetch     Wetal   Evaluate   DimXpert     Stetch     Wetal   Evaluate   DimXpert     Stetch     Stetch                                                                                                    |
| 104 | <ul> <li>Make an extrusion from this sketch.</li> <li>1. Set the height to '25mm'.</li> <li>2. Click on OK.</li> </ul>                                                                                                    | Prom   Sketch Plane   Sketch Plane   < |
| 105 | We have to create a sloped<br>edge at the top of the hex-<br>agon head.<br>Select the 'Right Plane' in<br>the FeatureManager, and<br>rotate the model Normal<br>To.                                                                                      | Part1<br>Annotations<br>Material <not specified=""><br/>Front Plane<br/>Right Plane<br/>Right Plane<br/>Right Plane<br/>Extrude1<br/>Extrude1</not>                                                                                                    |

| 106 | Make the sketch as in the<br>illustration:<br>Draw the centerline from<br>the origin vertically up-<br>ward.<br>Next, draw a triangle.<br>Add two dimensions to<br>finish it. |                                                                                                    |
|-----|----------------------------------------------------------------------------------------------------|----------------------------------------------------------------------------------------------------|
| 107 | <ol> <li>Click on the tab 'Fea-<br/>tures' in the Feature-<br/>Manager.</li> <li>Click on 'Revolved Cut'.</li> </ol>                                                          | SolidWorks<br>Revolved Boss/Base<br>Extruded Soss/Base<br>Boss/Base<br>Lofted Boss/Base<br>Sketch SheetMetal Evaluate DimXpert<br>Peatures Sketch SheetMetal Evaluate DimXpert<br>Pattern Sketch SheetMetal Evaluate DimXpert<br>Peatures Sketch SheetMetal Evaluate DimXpert<br>Peatures Sketch SheetMetal Evaluate DimXpe |
| 108 | Click on OK in the Proper-<br>tyManager.                                                                                                    | Cut-Revolve   Cut-Revolve   Ine1   One-Direction   360.00deg   Thin Feature   Selected Contours                                                                                                    |

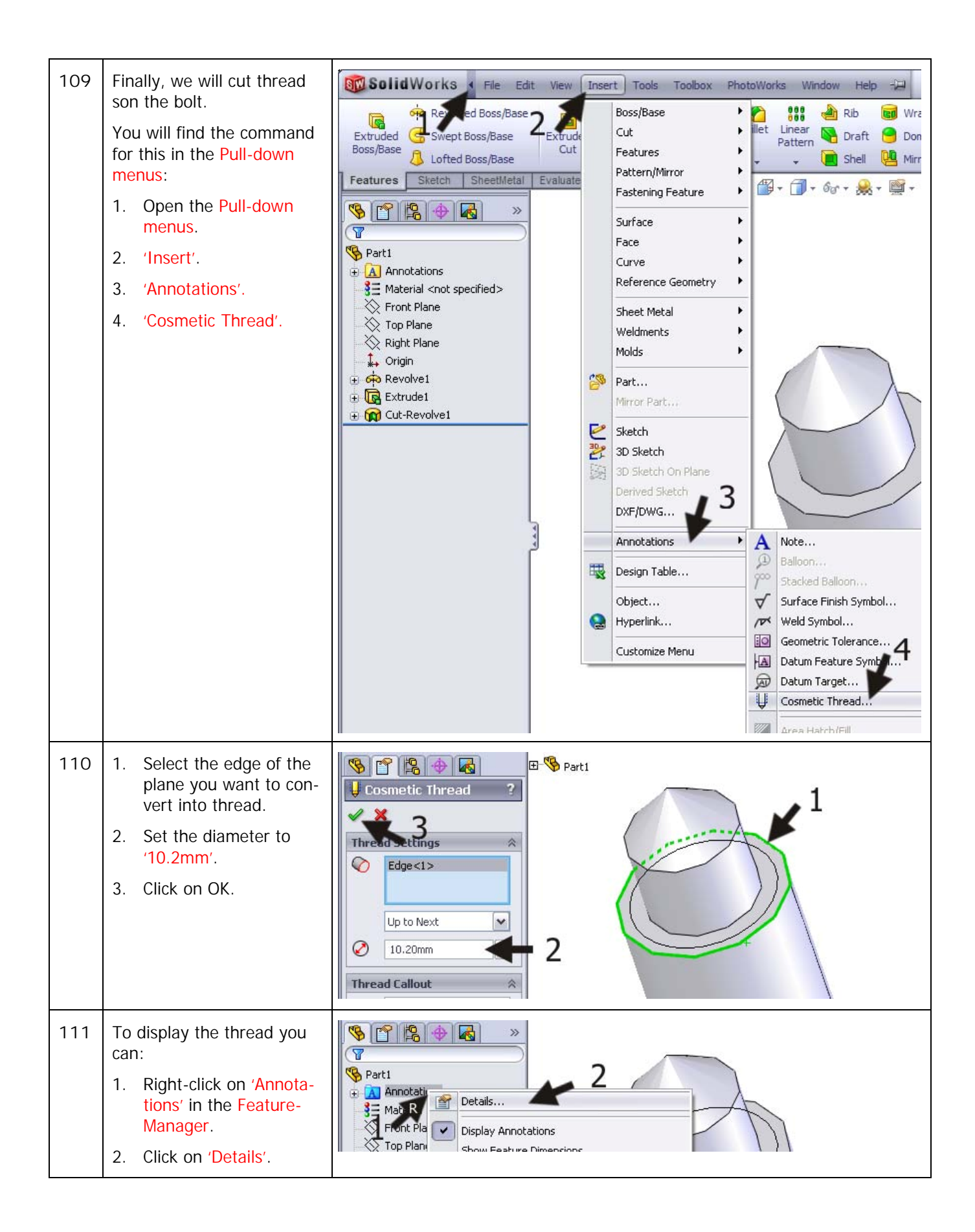

| 112 | <ol> <li>Check the option<br/>'Shaded cosmetic<br/>threads' in the menu<br/>that appears.</li> <li>Click on OK.</li> </ol> | Annotation Properties       Image: Comparison of the system of the system |
|-----|----------------------------------------------------------------------------------------------------|----------------------------------------------------------------------------------------------------|
| 113 | This part is also now done.<br>Save it as:<br>wire_shaft.SLDPRT.                                                           | Solid Works       · · · · · · · · · · · · · · · · · · ·                                                                                                    |

| 114 | We will assemble all parts<br>to build a bearing puller.<br>Open a new assembly.<br>Put the bridge in the as-<br>sembly first.<br>Next, add the arm three<br>times and add the wire-<br>shaft once. Place them at<br>random positions in the as-<br>sembly.                                                                                                    | Image: state of the state of the |
|-----|----------------------------------------------------------------------------------------------------|----------------------------------------------------------------------------------------------------|
| 115 | First, put the arms in the<br>bridge.<br>Click on 'Mates' in the<br>CommandManager.<br>Select the two edges as il-<br>lustrated to put the first<br>arm in its place.<br>Next, set the two other<br>arms in their positions in<br>the same way.<br>Pay attention: use the<br>Mate alignment command<br>('aligned' or 'anti-aligned')<br>to turn an arm around<br>when necessary. | Assem1 (Default <default_di<br>Coincident1<br/>Mates<br/>Analysis<br/>Mates<br/>Analysis<br/>Mates<br/>Analysis<br/>Edge &lt;1&gt;@Arm-1<br/>Edge &lt;2&gt;@Bridge-1<br/>Edge &lt;2&gt;@Bridge-1<br/>Edge &lt;2&gt;@Bridge-1<br/>Coincident<br/>Paralel<br/>Perpendicular<br/>Tangent<br/>Concentric<br/>Lock<br/>H 1.00mm<br/>30.00deg</default_di<br>                                                                                                    |

| 116 | <ul> <li>To set the arms straight, we will add a few extra mates.</li> <li>1. Click on Multiple Mate Mode in the Property-Manager.</li> <li>2-4 Select the three top planes at the end of each arm one by one.</li> <li>5 Click on OK.</li> </ul>                                                                                      | Coincident 7     Mate Selections     Face <1 >@Arm-1     Face <1 >@Arm-2     Create multi-mate   Folder   Link dimensions     Standard Mates   Coincident   Parallel   Parallel                                                                                                    |
|-----|----------------------------------------------------------------------------------------------------|----------------------------------------------------------------------------------------------------|
| 117 | Finally, we have to put the<br>bolt in position. Create a<br>mate between the surfaces<br>as illustrated on the right.<br>How far to insert the shaft<br>in the bridge is up to you.                                                                                                    | Image: Selections   Image: Selections   Image: Selections |
| 118 | Add bolts, washers, and<br>nuts to the assembly from<br>the Toolbox.<br>Find the bolts in the Tool-<br>box by looking for 'Din ><br>Bolts and Screws > Hex<br>Bolts and Screws'.<br>Select 'Hex Screw Grade<br>AB – DIN and 24014'.<br>Set the size: 'M8' with a<br>length of '40'.<br>Add this bolt to the assem-<br>bly three times. |                                                                                                    |

Tutorial 8: Bearing Puller

| 119 | For the washers, find 'Din<br>> Washers > Plain Wash-<br>ers' in the Toolbox.<br>Select 'Washer – Grade A –<br>DIN125 Part1'.<br>Select size: '8.4' (for thread<br>'M8').<br>Add this washer to the as-<br>sembly three times too. |                                                                                                    |
|-----|----------------------------------------------------------------------------------------------------|----------------------------------------------------------------------------------------------------|
| 120 | Finally, we need to place<br>the nuts. Use 'DIN > Nuts<br>> Hex Nuts' from the Tool-<br>box.<br>Select 'Hex Nut Grade C –<br>DIN and 24034'.<br>Select size: 'M8'.<br>Again, add this nut three<br>times to the assembly.          |                                                                                                    |
| 121 | We have finished the as-<br>sembly.<br>Save the file as Bear-<br>ing_puller.SLDASM.                                                                                                    |                                                                                                    |
|     | What are the main fea-<br>tures you have learned<br>in this tutorial?                                                                                                    | <ul> <li>The most important item you have seen in this tutorial is how to use COS-MOSXpress to find out if a model is strong enough to perform its designed purpose.</li> <li>A number of other new items include:</li> <li>Creating a more complex model (the bridge) and using the 'circular pattern' command.</li> <li>Using an Axis and learning another way to define an auxiliary plane.</li> <li>Creating a model using a 'real' material.</li> </ul> |

|  | •                                               | Determining the weight and volume from a part or from the model.                                                                                                    |
|--|-------------------------------------------------|----------------------------------------------------------------------------------------------------|
|  | •                                               | Using the sweep feature                                                                                                    |
|  | •                                               | Learning it is very convenient to create outer parts first and building up the middle sections later, as in the modeling of the arm.                                                                                                    |
|  | •                                               | Working with Cosmetic Thread.                                                                                                    |
|  | After<br>You<br>bui<br>you<br>ado<br>fun<br>exp | er finishing this tutorial, you have learned a lot about using SolidWorks.<br>I probably understand much more about using the program now and are<br>lding real expertise in the use of SolidWorks. You can continue to grow<br>I SolidWorks skills and learn even more by discovering the purpose of<br>litional functions yourself. If you get stranded at any point, use the Help<br>ctions or refer to a book on SolidWorks where all of the functions are<br>plained. |

SolidWorks voor lager and middelbaar technisch onderwijs Tutorial 8: Bearing Puller